cisco live!

Let's go

#CiscoLive

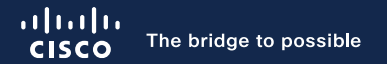

### Internet of Things on the Next Generation Cisco Catalyst Wireless Wi-Fi 6E Access Points

Jose Correa, Technical Marketing Engineer Ali Samioglu, Leader, Systems Engineering BRKEWN-1538

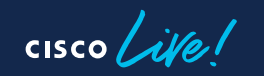

#CiscoLive

# Cisco Webex App

#### **Questions?**

Use Cisco Webex App to chat with the speaker after the session

#### How

- Find this session in the Cisco Live Mobile App
- 2 Click "Join the Discussion"
- 3 Install the Webex App or go directly to the Webex space
- 4 Enter messages/questions in the Webex space

#### Webex spaces will be moderated by the speaker until June 9, 2023.

|                   | 8:19 🕣 🔹 🖬                                                   |
|-------------------|--------------------------------------------------------------|
|                   | Catalyst 9000 Series Switching Family =                      |
|                   | technologies, and features in the Catalyst<br>9000 Switches. |
|                   | Speaker(s)                                                   |
|                   | Kenny Lei                                                    |
|                   | Cisco Systems, Inc.   Technical Market                       |
|                   | Categories                                                   |
|                   | Technical Level                                              |
|                   | Intermediate (596)                                           |
|                   | Tracks > Networking (220)                                    |
|                   | Session Type                                                 |
|                   | Breakout (453)                                               |
|                   | SHOW 2 MORE V                                                |
|                   | Webex                                                        |
|                   | Join the Discussion                                          |
|                   | Notes                                                        |
|                   | Enter your personal notes here                               |
|                   |                                                              |
|                   |                                                              |
|                   |                                                              |
|                   |                                                              |
|                   |                                                              |
|                   |                                                              |
| https://ciscolive | .ciscoevents.com/ciscolivebot/#BRKEWIN                       |
|                   |                                                              |
|                   |                                                              |
|                   |                                                              |
|                   |                                                              |
|                   |                                                              |
|                   |                                                              |

cisco ile

# Agenda

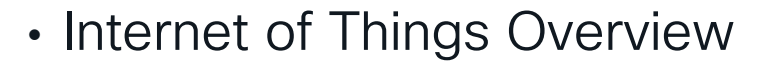

- Integrated IoT Radio
- Built-in Environmental Sensors
- Meraki IoT Integrations
- Application Hosting on Catalyst Wi-Fi 6E Access Points
- Wipelot Eagle Eye

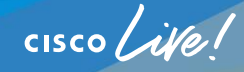

#### Jose Correa Technical Marketing Engineer

#### • 3 Years at Cisco

- Working on Access Points, Wireless Sensors, and IoT technology for Cisco Catalyst Wireless
- Loves eating new food and watching Netflix

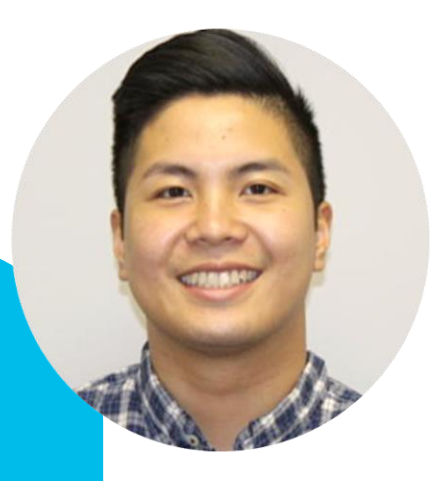

# Industry's best & broadest Wi-Fi 6/6E portfolio

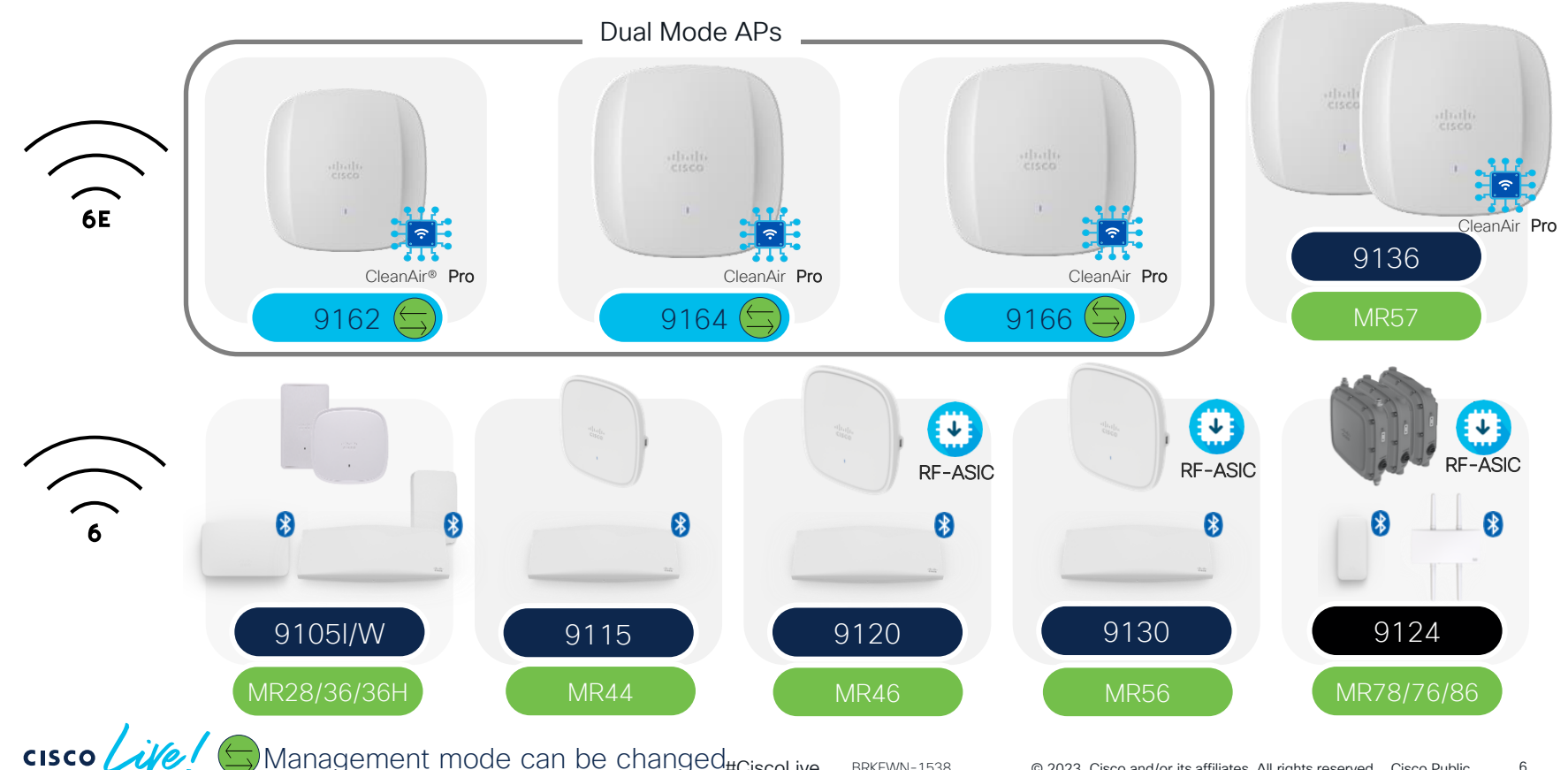

Management mode can be changed<sub>#CiscoLive</sub> BRKEWN-1538

### Catalyst 6E Access Points Enabling New Experiences

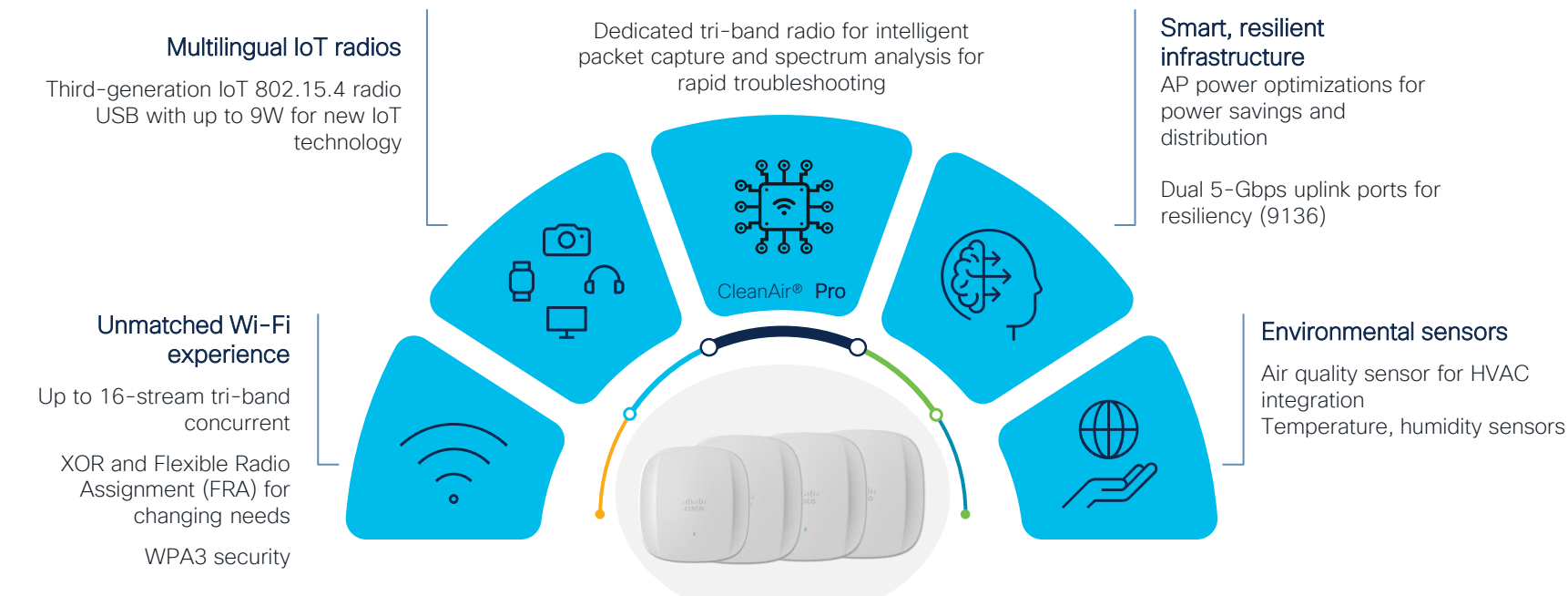

#### Cisco CleanAir® Pro

# Internet of Things Overview

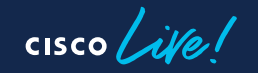

# What is IoT?

"The Internet of things (IoT) describes physical objects (or groups of such objects) with <u>sensors</u>, processing ability, <u>software</u> and other technologies that connect and exchange data with other devices and systems over the <u>Internet</u> or other communications networks."

-Wikipedia

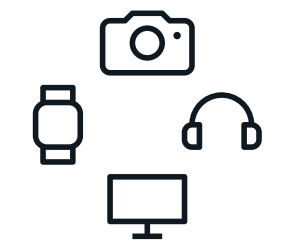

Ecosystem

Relationships between different objects to exchange data

# Growing Number of IoT Devices

#### The Beginning

The path to IoT began with basic forms of Iong distance communication. In 1832, Baron Shillings in Russia invented the first electromagnetic telegraph.

### Concept of IoT is born

While working at Procter & Gamble, Kevin Ashton coined the term "Internet of Things" during a presentation on RFID.

### IoT grows from Tech

As more Tech Giants realize the benefits of IoT, we have seen a large increase in IoT devices each year. In 2017, we recorded 8.4 billion IoT devices.

#### Present

In 2023, the market for the Internet of Things is expected to grow 18 percent to **14.4 billio**n active connections.

 1832
 1990
 1999
 2013
 2017
 2021
 2023

#### First IoT Device

John Romkey creates the first smart toaster that could be controlled from the internet. He showcased his invention at the INTEROP conference.

#### **Using Sensors**

Thermostats and home lighting start using sensors to accurately sense the surrounding environment. This allowed people to control home lighting, garage doors, and thermostats all from their phone.

#### IoT grows in Enterprise

The market grew to **12.3 billion** connected IoT devices and roughly **\$160 billion** in IoT enterprise spending.

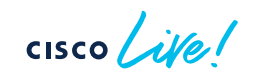

### **Benefits of IoT Solutions**

Better utilization and monitoring of resources

Reduce manual effort and increase automation

Power and cost efficiency has increased

### Example Use Cases

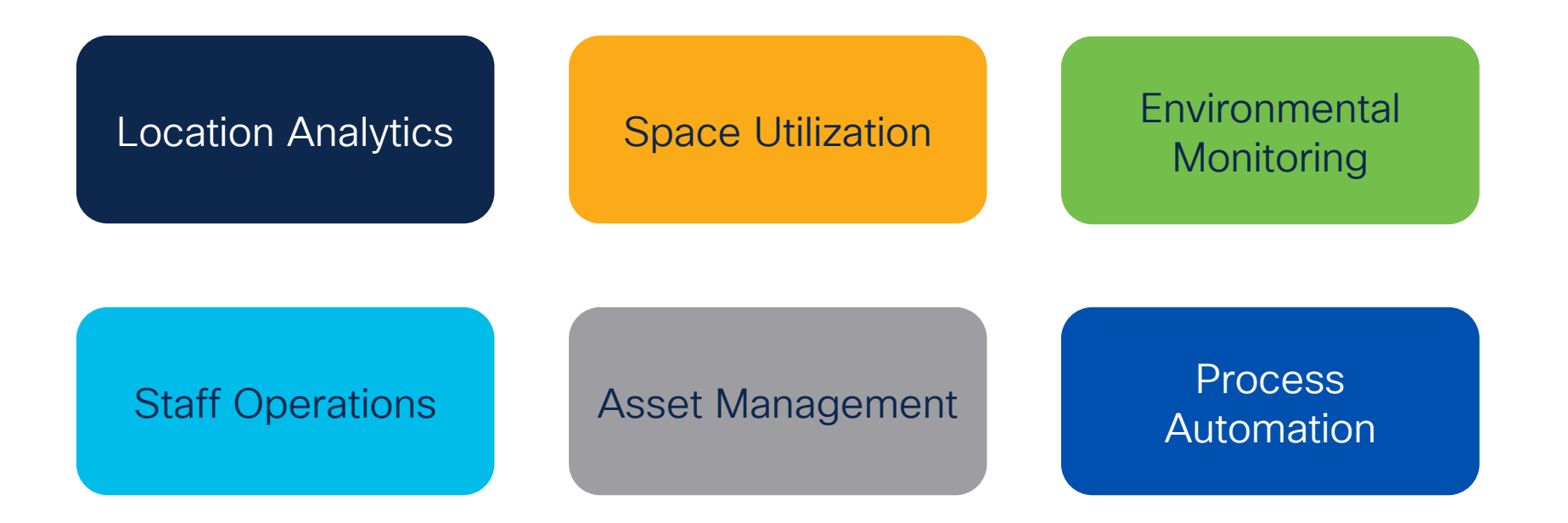

### **Example Verticals**

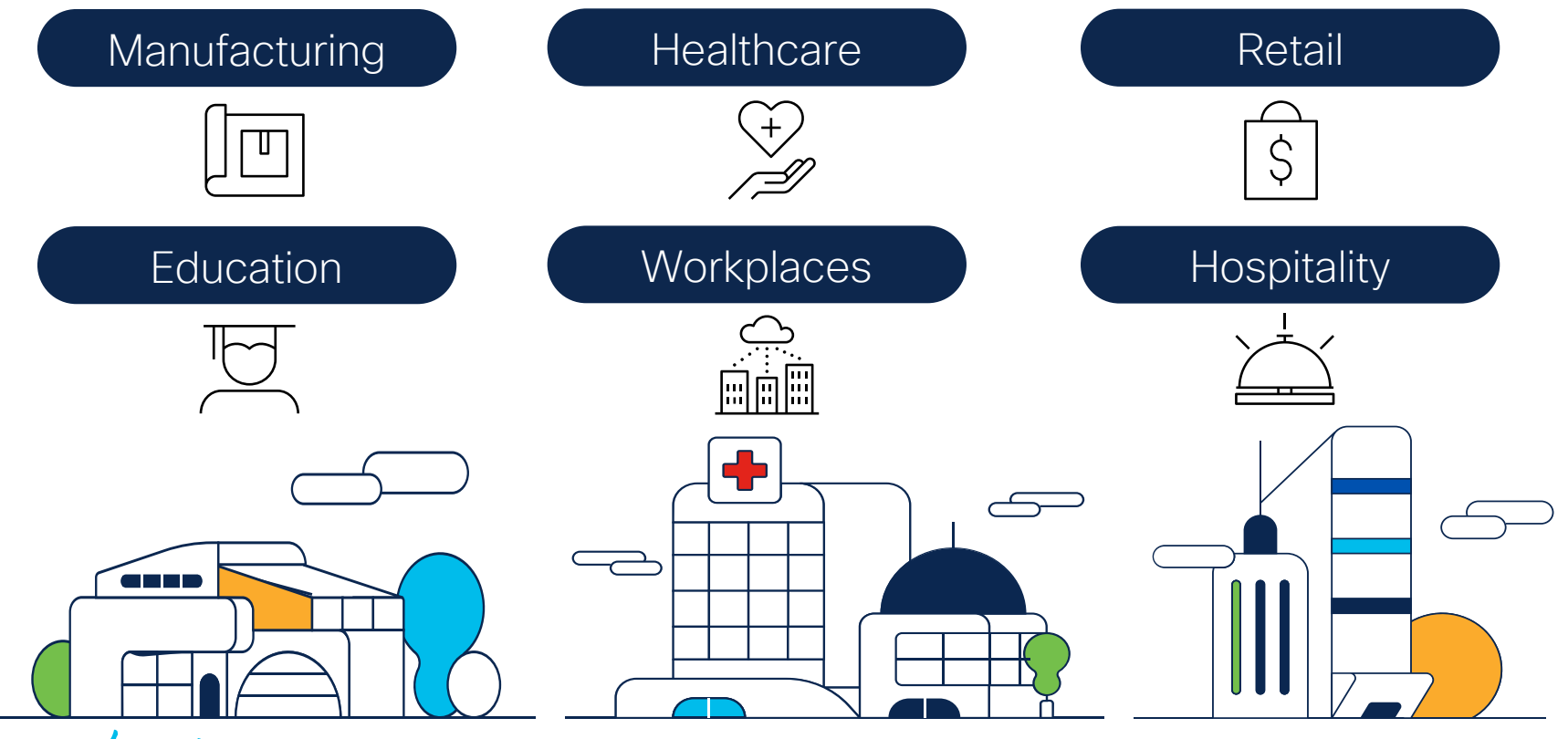

# Wi-Fi 6E Access Points Integrated IoT Radio

cisco live!

# Integrated IoT Radio Placement

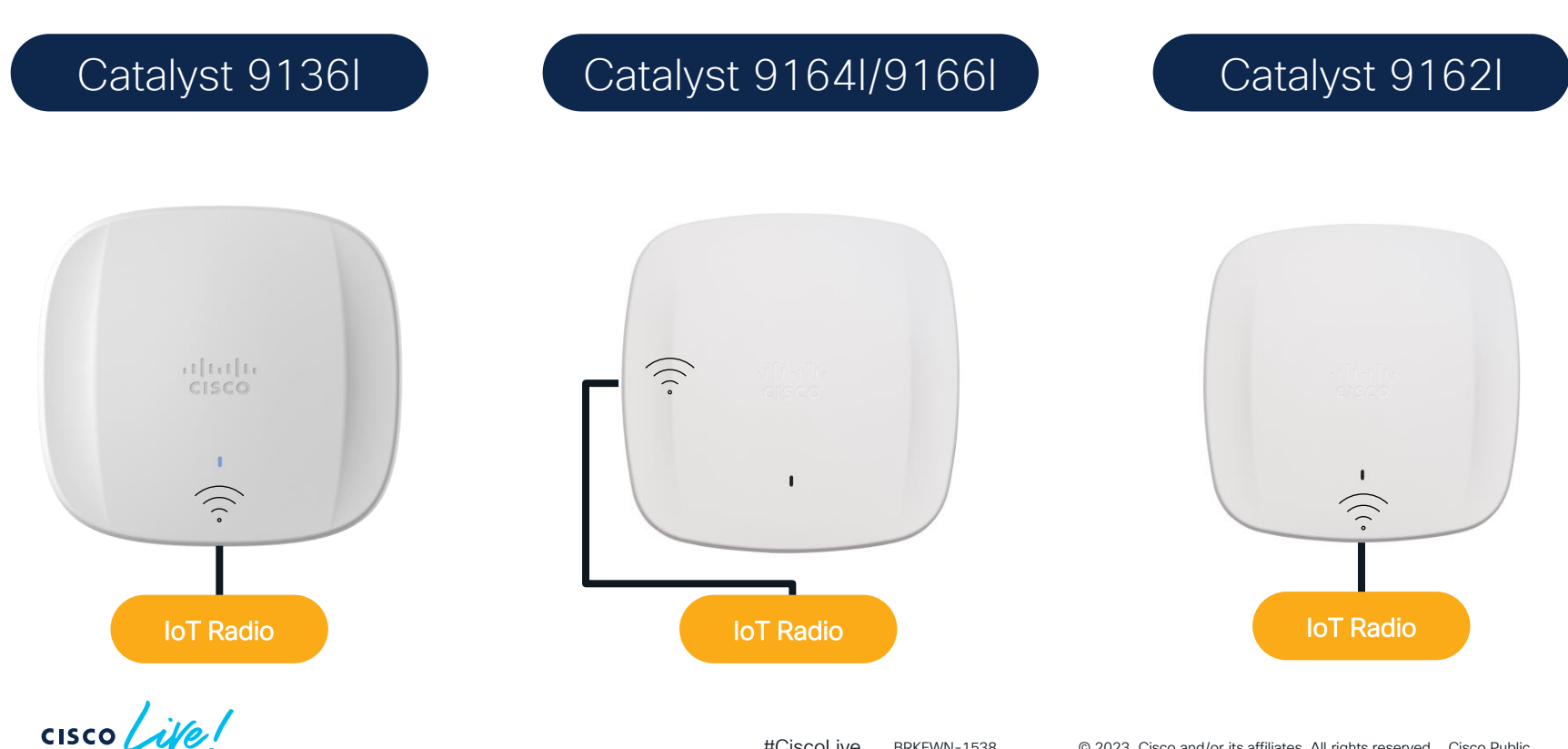

# Integrated IoT radio use cases

**Asset Tracking** 

- Track assets in real time
- Leverage one singular platform

 Measure and display a variety of environmental statistics

**Environmental** 

Monitoring

 Alerting and reporting based on the data

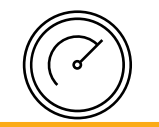

Workspace Optimization

- Insight on workspaces to enhance visitor and employee experience
- Increase internal efficiency and utilization within your workspaces

# Integrated IoT Radio in DNA Management Mode Access Points

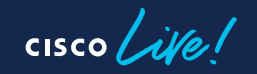

Leverage outcomes via Spaces Native & Partner Apps

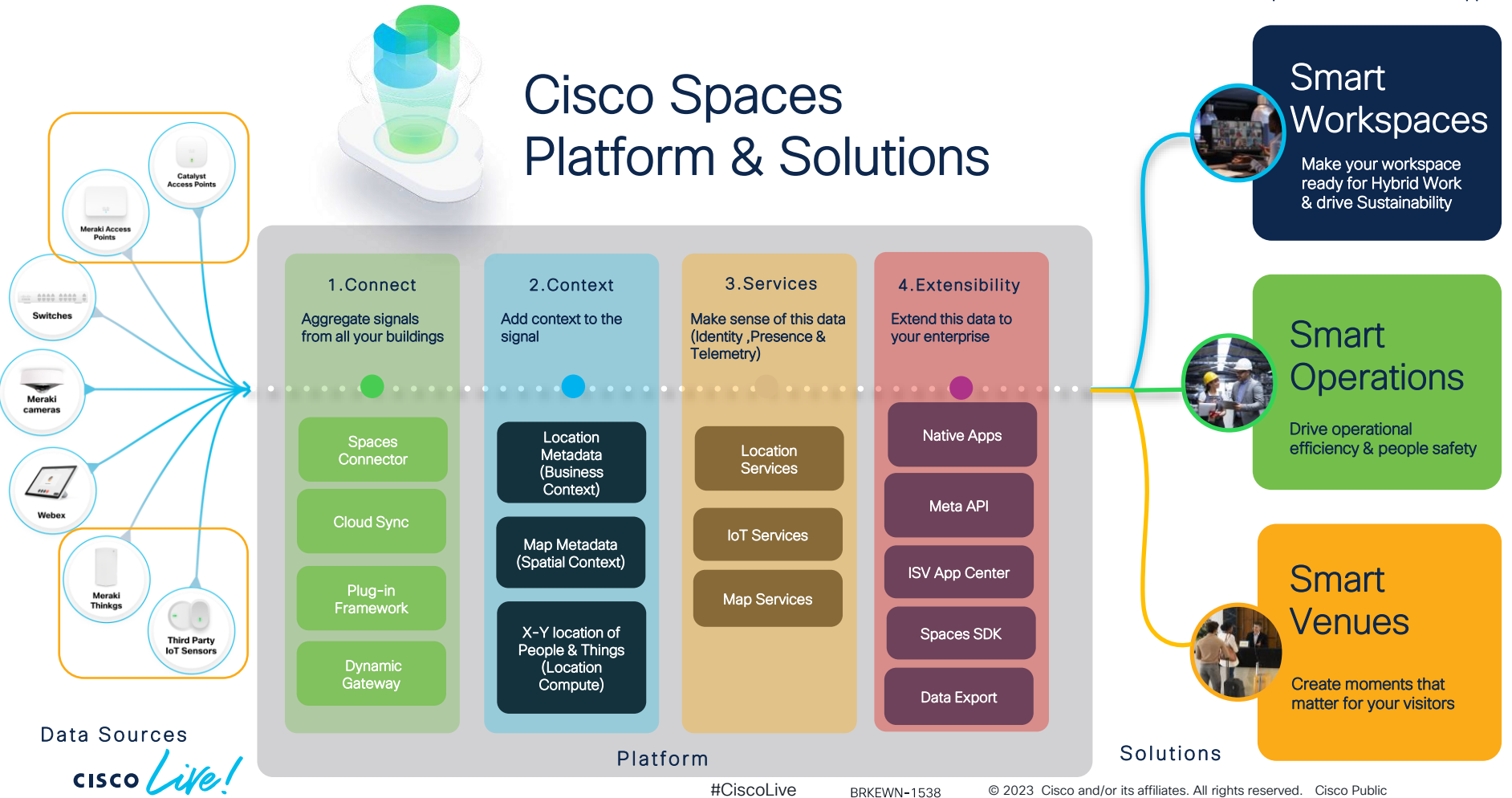

### Catalyst 9100 Series Access Points have a builtin IoT radio which integrates with Cisco Spaces

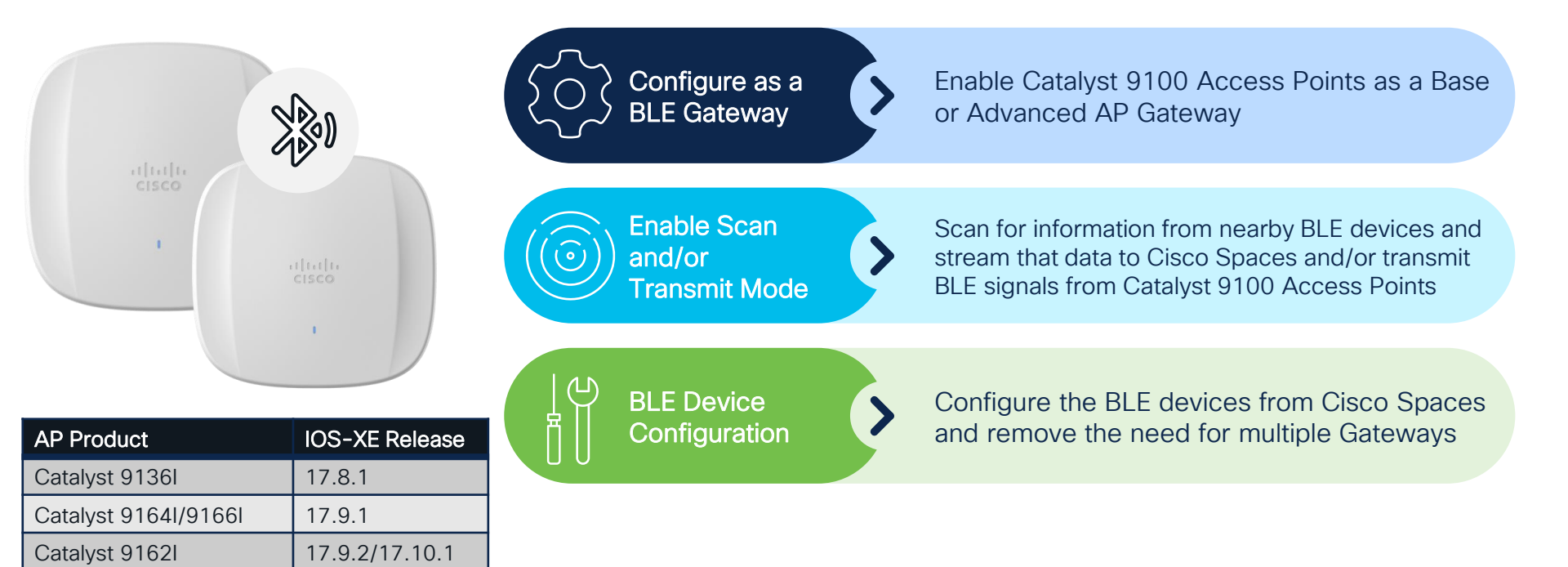

# Architecture of the Catalyst 9100 Series AP IoT radio with Cisco Spaces

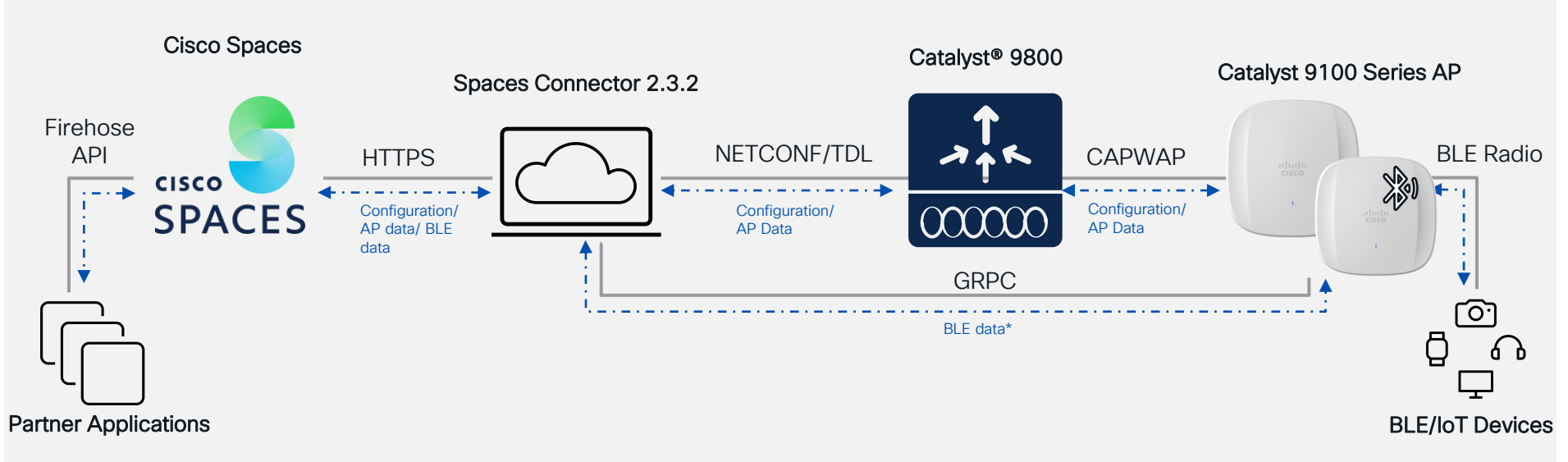

(\*) BLE Floor Beacon data is sent to the Cisco Spaces Connector, then sends to the data to DNAS Cloud via the HTTPs tunnel where is shown in the Dashboard

Supports all AP modes: Local, FlexConnect, Fabric, monitor, sniffer

## IoT Device Telemetry using IoT Services Integration with Cisco Spaces

Monitor various telemetry data in Cisco Spaces Dashboard

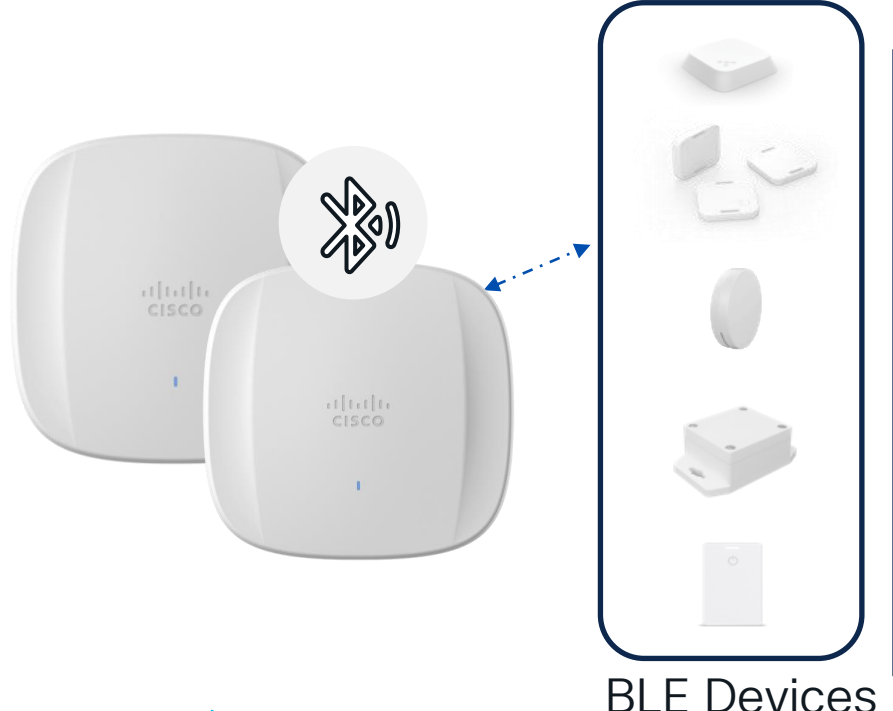

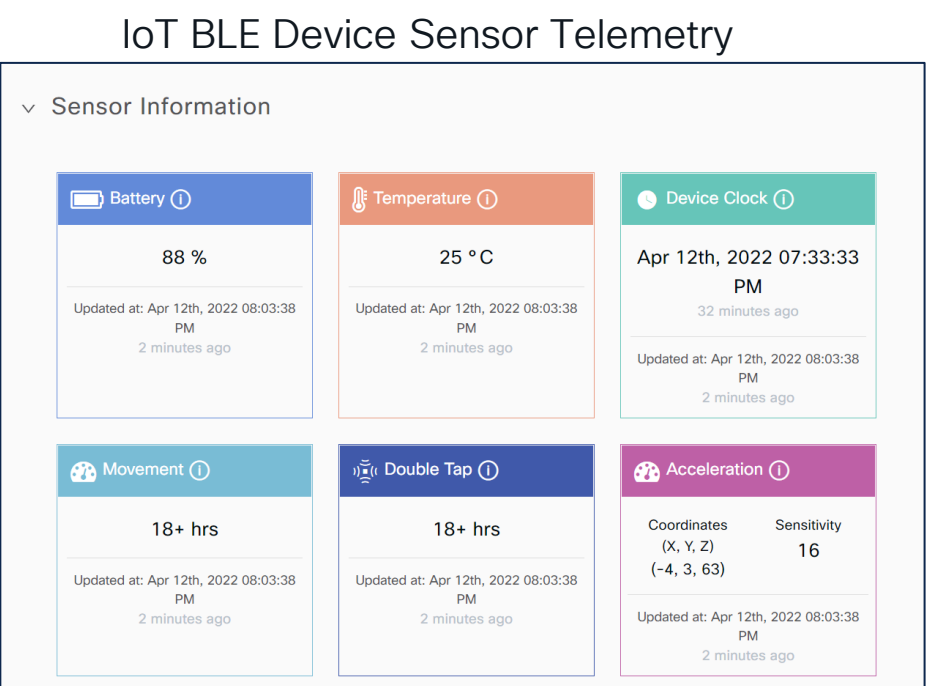

cisco ile

# IoT Device Marketplace

#### Ecosystem of third-party IoT devices - wired and wireless

| Industry<br>Workspaces | V Use Case                | •                                                                               |                                                                       |                                                                                                |
|------------------------|---------------------------|---------------------------------------------------------------------------------|-----------------------------------------------------------------------|------------------------------------------------------------------------------------------------|
| FILTER BY              |                           | EnOcean                                                                         |                                                                       | <b>V</b> anew                                                                                  |
| Туре                   |                           |                                                                                 |                                                                       |                                                                                                |
| • Wirel                | ss 🔿 Wired                |                                                                                 |                                                                       |                                                                                                |
| Drico                  |                           | EDRPB-CS                                                                        | M1 Tag Beacon                                                         | 17                                                                                             |
| Price                  | clear clear               | Lead Times 0.5 week                                                             | Battery 8 months                                                      | Battery 1.6 years                                                                              |
| ⊖ < us                 | 20 🔿 US \$20 - \$40       | Features Self-powered, no batteries, lighting,<br>HVAC and shutter control, NFC | Lead Times 3-5 weeks<br>Features 3-axis accelerometer sensor optional | Lead Times 6-8 weeks Features Replaceable battery, external on/off                             |
| ⊖ us \$                | ) - \$60 O US \$60 - \$80 | Price for 1 unit US \$41.28                                                     |                                                                       | button                                                                                         |
| ⊖ us \$                | 0 - \$100 🔿 US \$100+     | Volume discount for 1000 units Up to 19%                                        | Volume discount for 1000 units Up to 41%                              | Price for 1 unit         US \$15.00           Volume discount for 1000 units         Up to 20% |
| Batter                 | Life CLEAR                | View Details                                                                    | View Details                                                          | View Details                                                                                   |
| () > 3 m               | nths 0 1-2 years          |                                                                                 |                                                                       |                                                                                                |
| O 2-3 y                | ars 🔘 3-4 years           | e <sup>®</sup> keetelt le                                                       | 4                                                                     | EnOropp                                                                                        |
| ○ 4-5 y                | ars 🔘 5+ years            | e"s northannan                                                                  | ũΦΩ <sup>™</sup> WAY                                                  | Enocean                                                                                        |
|                        |                           |                                                                                 |                                                                       |                                                                                                |

# IoT Explorer

Monitor, manage, and optimize assets, Internet of Things (IoT) sensors, alerting system, and operational workflows

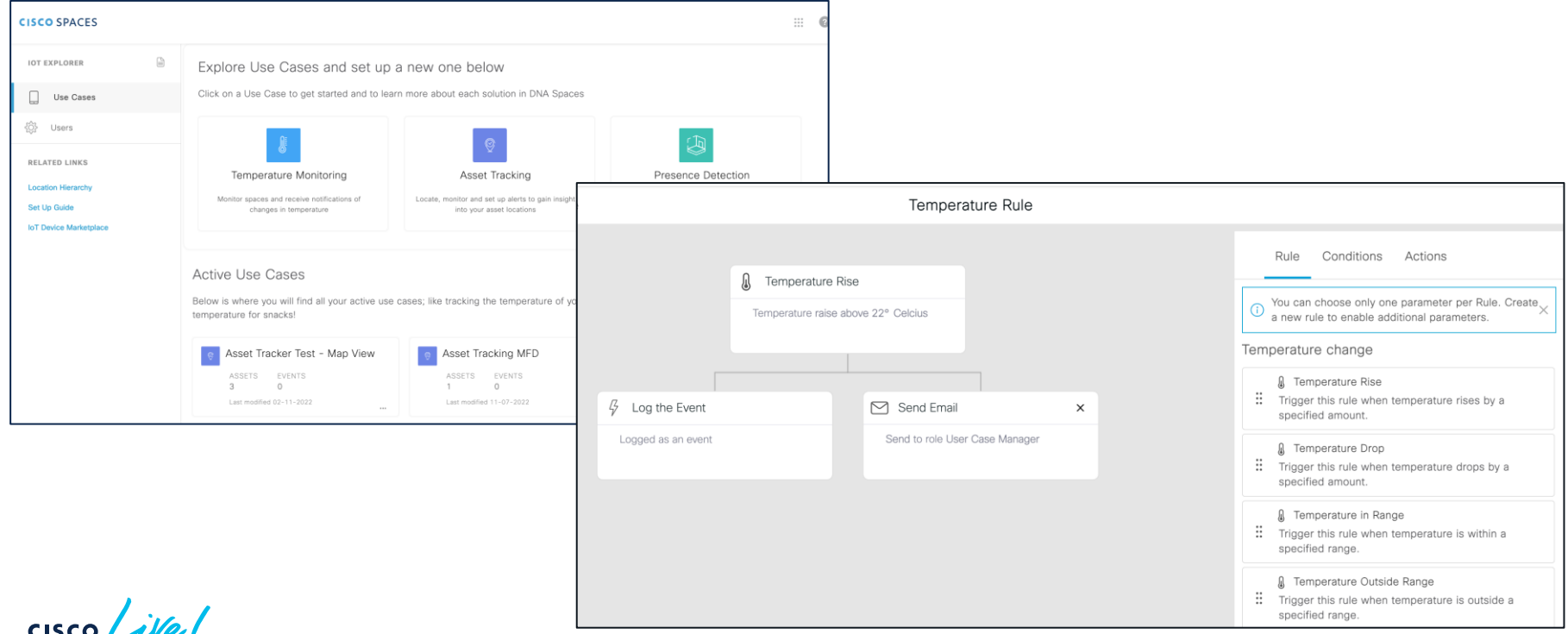

# Demo

cisco live!

**≡ CISCO** SPACES

П

e2:a3:8d:c2:84:a8

IoT Services Help 🕑 Devices Groups Policies Settings Home Floor Beacons AP Beacons Wired Sensors () Cameras () Smart PDUs 1 All Campuses  $\sim$ Claimed Beacons All Profiles IBeacon Eddystone UID Eddystone URL Other Profiles 42 2639 11 11 63 0 . Profile Type equals Kontakt imesSave as New As of: Jan 20, 2023 2:27 PM CRefresh TExport √ Filters Actions ∨ Advance Configuration Last Heard 🔻 Adv. TxPower (dBm) Mac Address Mac Address Type Label Location Group Name **Profile Type** Battery Unique Id Firmware Jan 20th, 2023 02:27:30 PM fc:3d:d2:43:47:0f San Jose->Building 14->Floor 1 Kontakt 100% VuCmly 2.0 --a few seconds ago Jan 20th, 2023 02:27:30 PM f0:97:41:75:94:3f San Jose->Building 14->Floor 1 Kontakt 77% uuVf3U 2.0 --a few seconds ago Jan 20th, 2023 02:27:27 PM e3:73:94:43:93:66 San Jose->Building 14->Floor 1 Kontakt VuaPMi 2.0  $\square$ --100% a few seconds ago Jan 20th, 2023 02:27:27 PM

Kontakt

100%

10UK2LT

1.1

-

San Jose->Building 14->Floor 1

-

III 🛛 🖯

# Partner App Center

Integrated marketplace of application partners focused on business outcomes

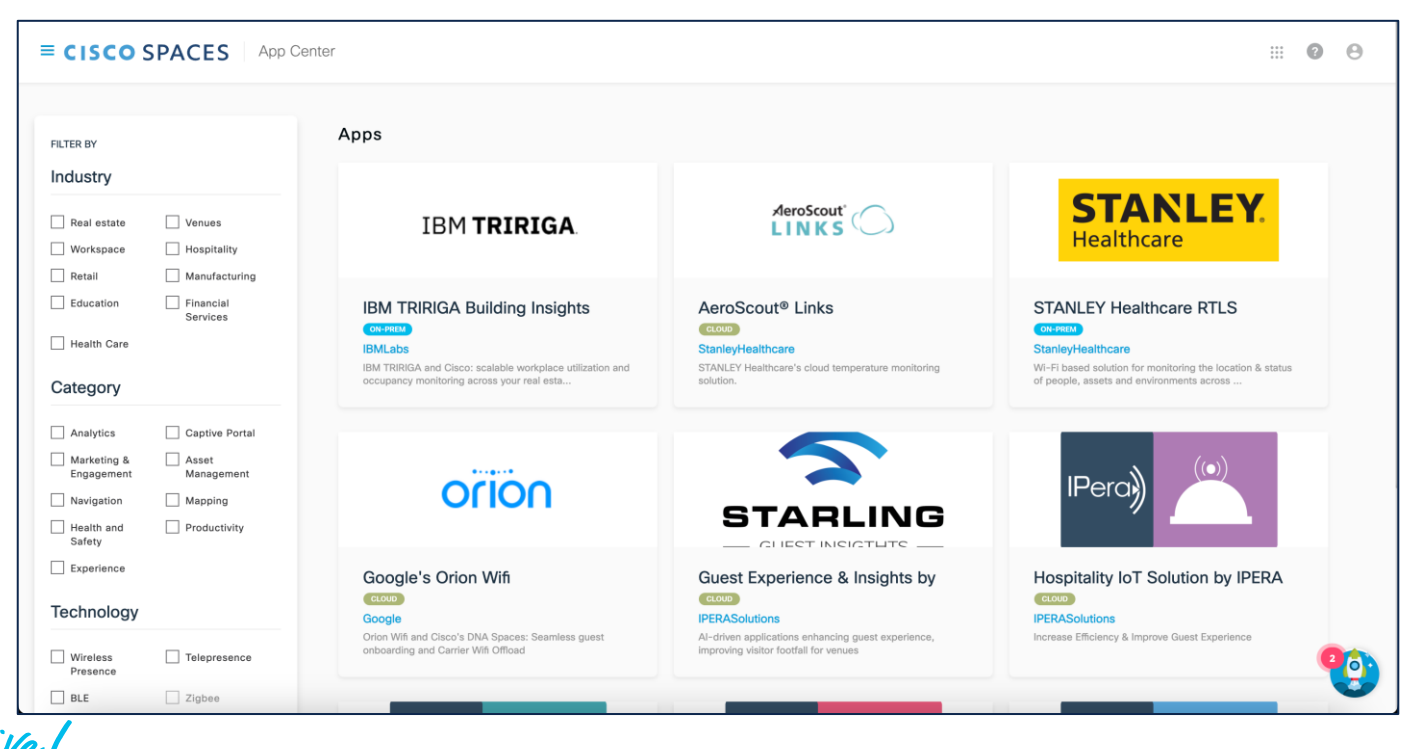

#CiscoLive BRKEWN-1538 © 2023 Cisco and/or its affiliates. All rights reserved. Cisco Public 26

# Example Partner Application Simon Healthcare - optimizing healthcare operational efficiency

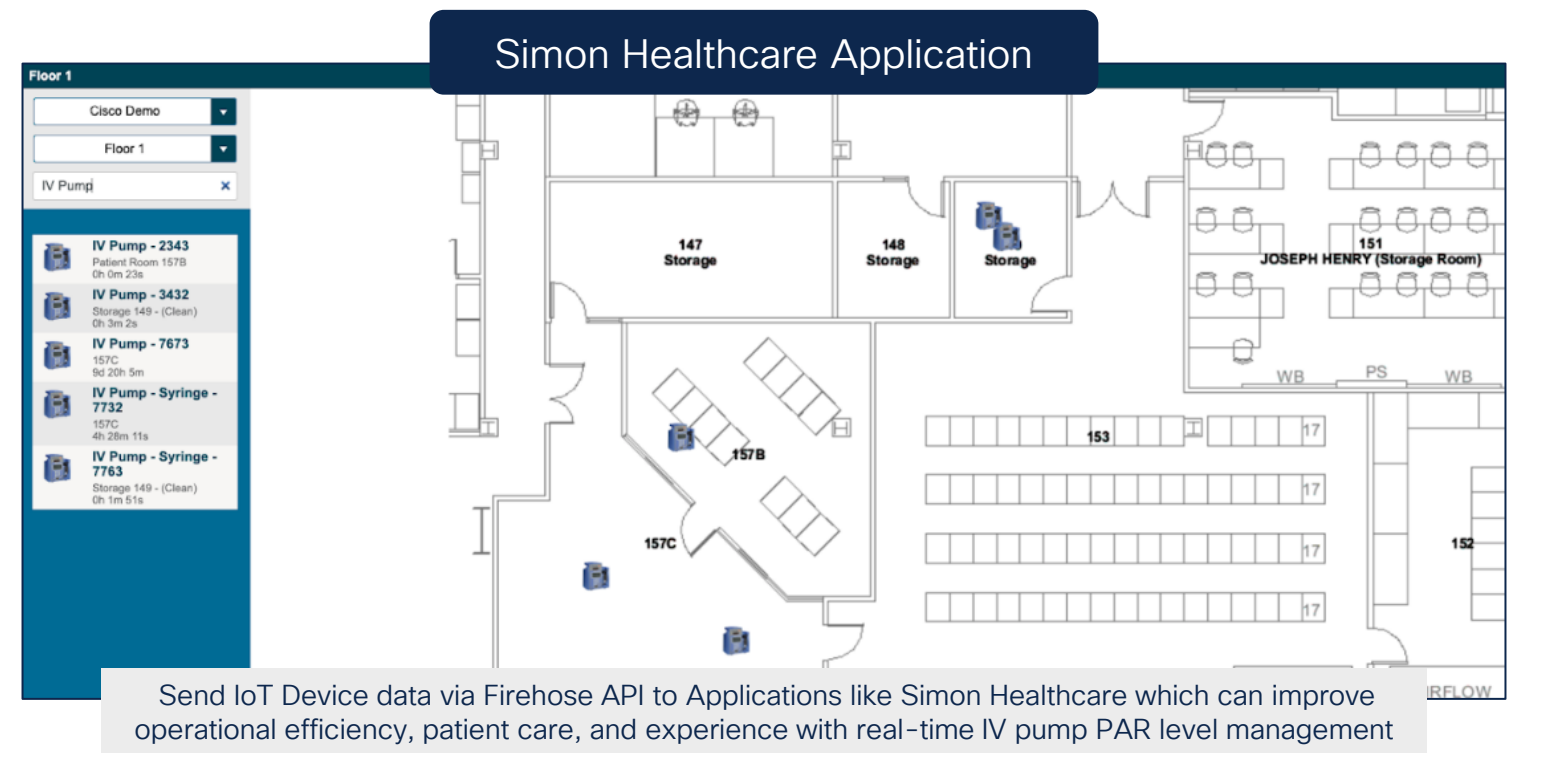

Integrated IoT Radio in Meraki Management Mode Access Points

cisco ive!

#### Cisco Spaces Architecture with Meraki Cloud-to-Cloud integration with Cisco Spaces

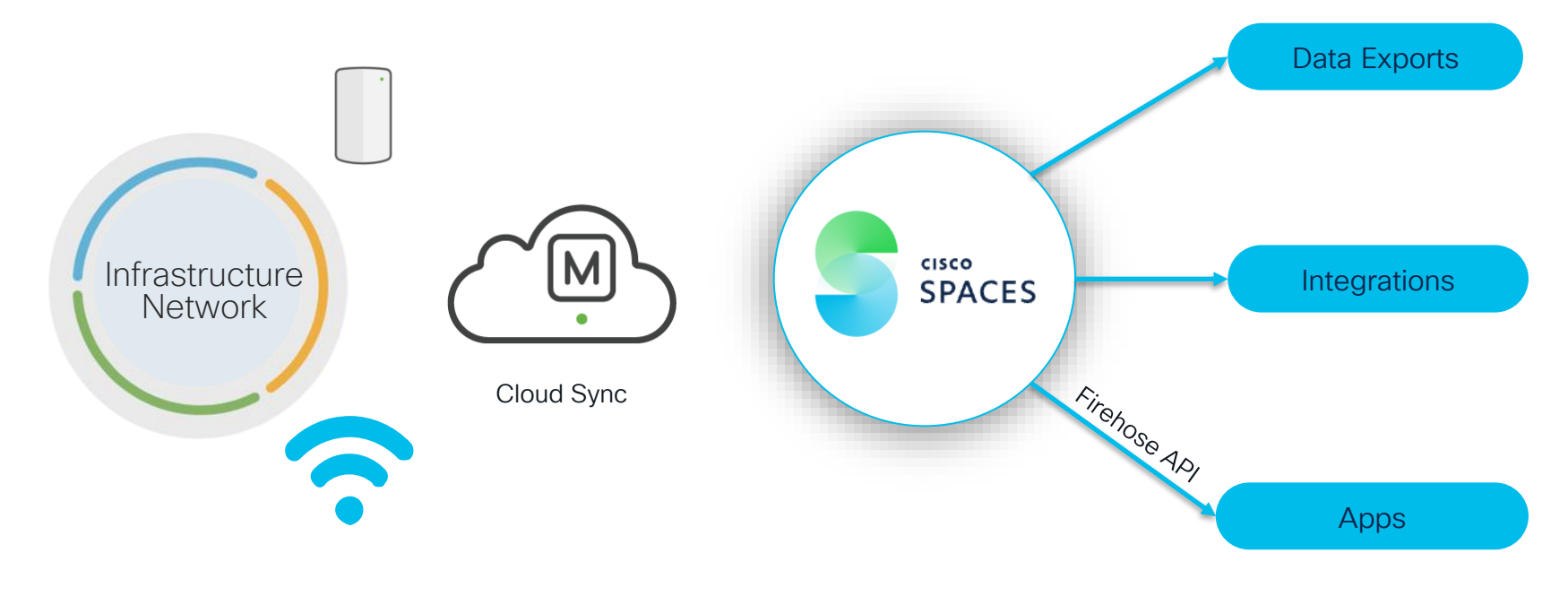

#### IoT Radio on Meraki Dashboard Quickly enable IoT Radio settings

| 🤶 W      | lireless     | Monitor           | Configure                  |
|----------|--------------|-------------------|----------------------------|
|          | Cameras      | Overview          | SSIDs                      |
| • C:     |              | Access points     | Access control             |
| ili In   | nsight       | Air Marshal       | Firewall & traffic shaping |
|          | Organization | Location heatmap  | Splash page                |
| <u> </u> |              | Splash logins     | SSID availability          |
|          |              | PCI report        | IoT radio settings 🛛 🗸     |
|          |              | Bluetooth clients | Port profiles              |

#### AP Scanning BLE Devices

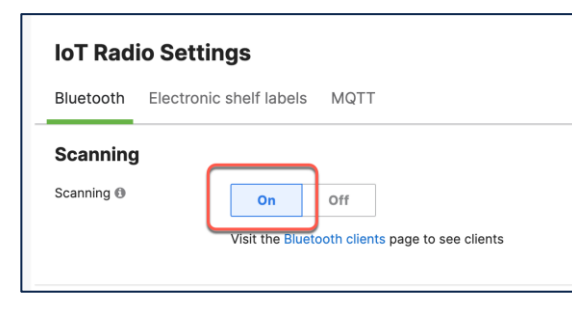

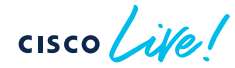

#### AP Broadcasting iBeacon

| Beaconing                 |                                                                                                    |                                                                       |                                                |                                       |                                                |
|---------------------------|----------------------------------------------------------------------------------------------------|-----------------------------------------------------------------------|------------------------------------------------|---------------------------------------|------------------------------------------------|
| Use APs as location       | markers. For more information, see o                                                               | ur documentation.                                                     |                                                |                                       |                                                |
| Advertising               | On Off                                                                                             |                                                                       |                                                |                                       |                                                |
|                           | e4f97a78-9598-4024-a4a1                                                                            | -49f872e3735a                                                         |                                                | 1                                     |                                                |
|                           | The UUID is typically used to<br>have the same UUID set.                                           | o identify your organ                                                 | zation. You car                                | use templates t                       | o ensure your networks                         |
|                           | Generate new LILIID                                                                                |                                                                       |                                                |                                       |                                                |
|                           | Generate new COID                                                                                  | _                                                                     |                                                |                                       |                                                |
| Major/Minor<br>Assignment | Unique Non-ur                                                                                      | nique                                                                 |                                                |                                       |                                                |
|                           | Dashboard will automatically<br>APs in the same network will a                                     | assign unique beac                                                    | on identifiers to<br>ajor Number ar            | o each AP.<br>Ind distinct Minor      | Numbers. These                                 |
|                           | identifiers won't change once                                                                      | set, even if you temp                                                 | orarily disable                                | beaconing.                            |                                                |
|                           | To override Dashboard's auton<br>API to set Major Numbers, Min<br>will replace the automatically g | natically generated in<br>or Numbers, and UU<br>generated ones in the | lentifiers for a<br>IDs for an indiv<br>table. | node, use the De<br>idual device. Any | vice Bluetooth Settings<br>manually set values |
|                           | Node                                                                                               | Major                                                                 | Minor                                          | UUID                                  |                                                |
|                           | SJC14-F1-9166-J1                                                                                   | 1                                                                     | 8                                              |                                       |                                                |
|                           | SJC14-F1-9166-J9                                                                                   | 1                                                                     | 5                                              |                                       |                                                |
|                           | SJC14-F1-9166-J3                                                                                   | 1                                                                     | 0                                              |                                       |                                                |
|                           | 01014 51 0100 10                                                                                   |                                                                       | 0                                              |                                       |                                                |

### Meraki Dashboard Location Heatmap Locate BLE clients in Meraki Dashboard

| Location heatmap for the last 5 minutes -                                                                                                    | View old version                                                      |
|----------------------------------------------------------------------------------------------------|-----------------------------------------------------------------------|
| 4:00 pm         8:00 pm         12:00 am         4:00 am         8:00 am         12:00 pm                                                                                                  | n 3:00 pm                                                             |
| <ul> <li>Address, zip code, etc. Go</li> <li>Address, zip code, etc. Go</li> <li>Address, zip code, etc. Go</li> <li>Associated WiFi clients</li> <li>Unassociated WiFi clients</li> </ul> | <ul> <li>WiFi clients</li> <li>WiFi clients</li> <li>✓ APs</li> </ul> |
| BLE clients                                                                                                    | Map data @2023 Google_Terms of Use_Report a map error                 |

cisco ile

#### Meraki IoT Integration with Cisco Spaces Locate BLE clients in Detect and Locate

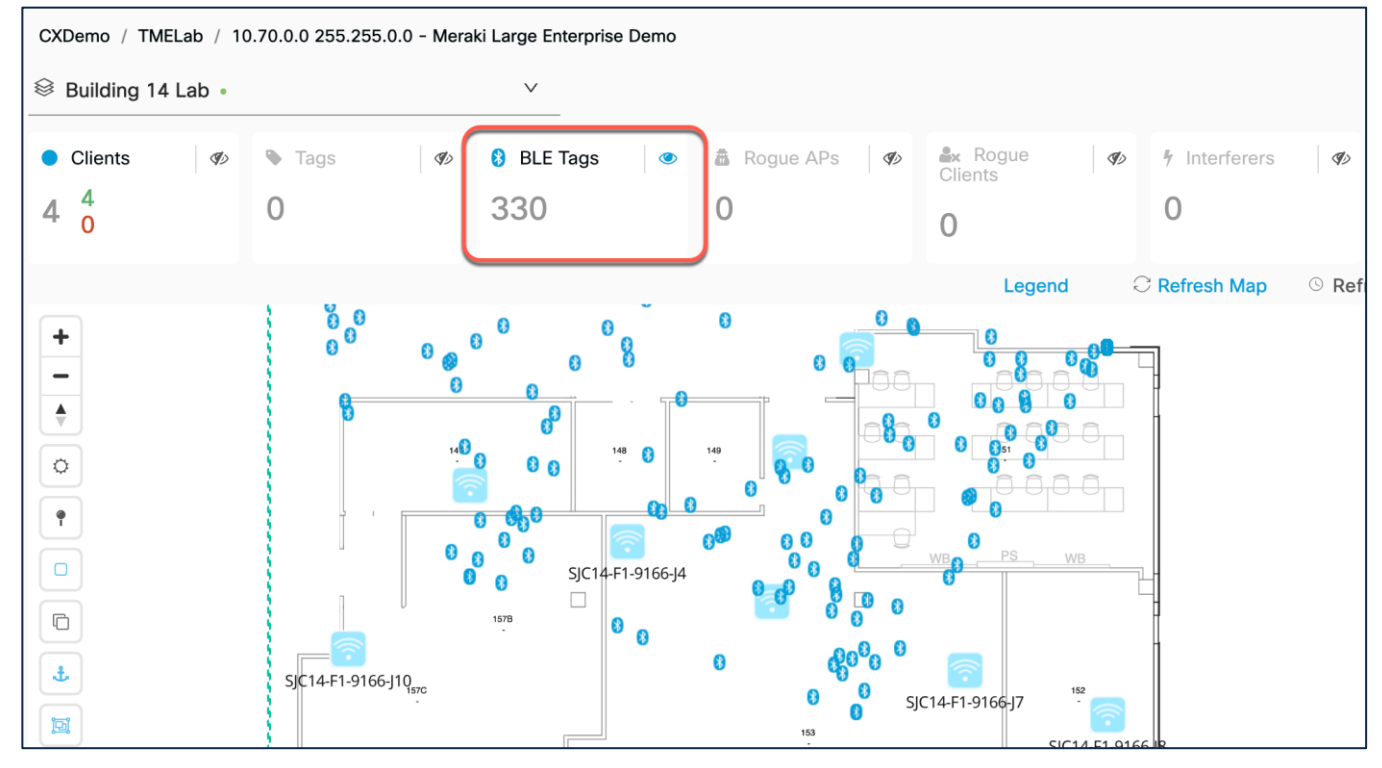

### IoT Explorer – Asset Tracker Monitor, manage, and optimize assets in Cisco Spaces

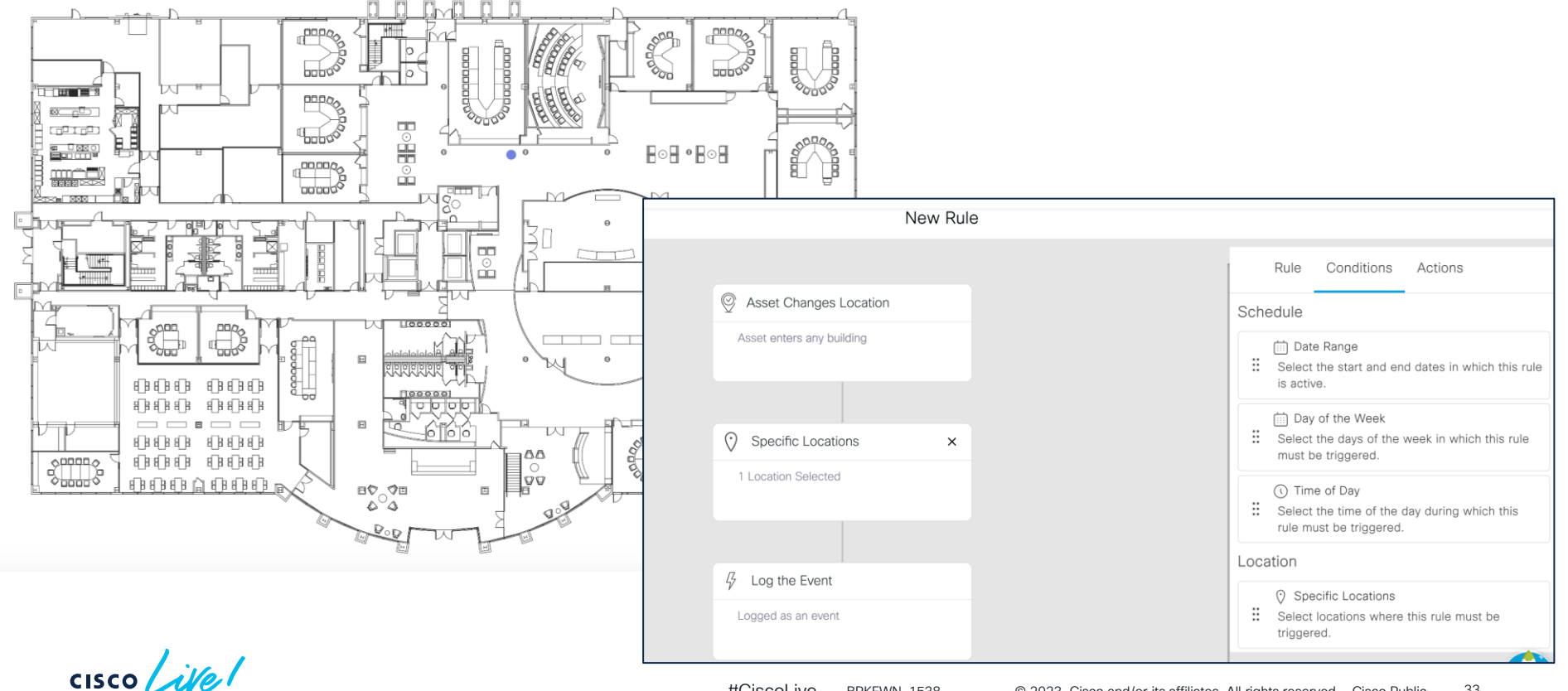

#CiscoLive 33 BRKEWN-1538 © 2023 Cisco and/or its affiliates. All rights reserved. Cisco Public

Built-in Environmental Sensors in DNA Management Mode Access Points

cisco ile!

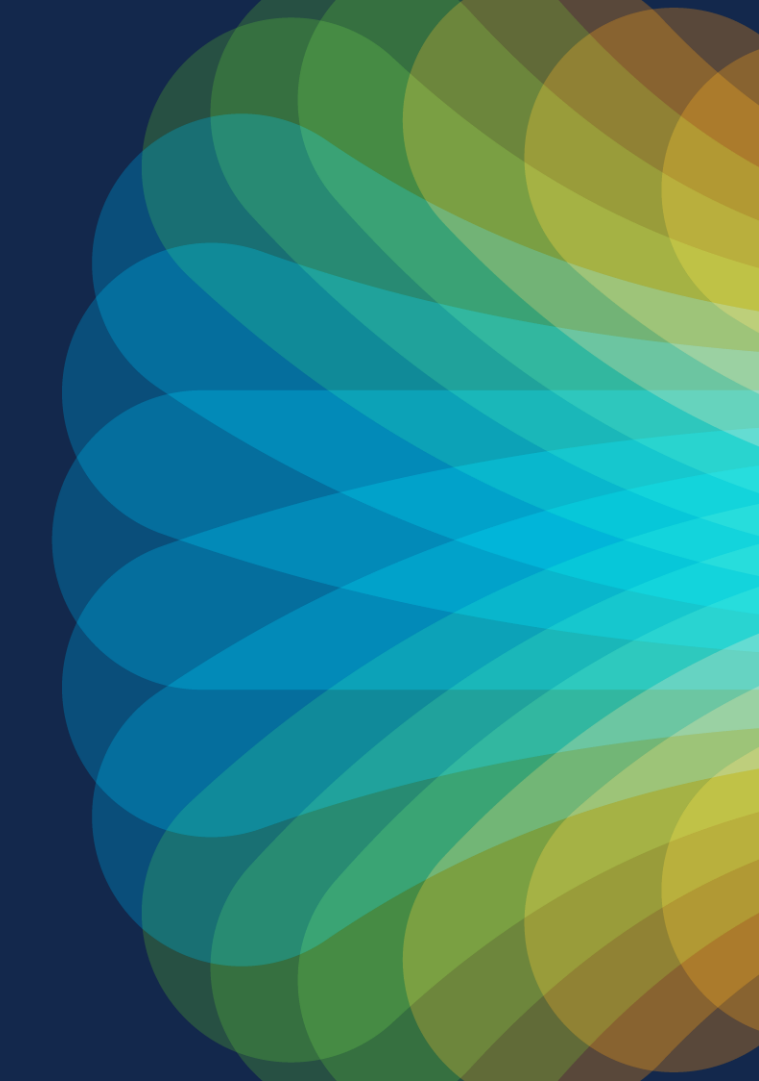

### **Built-in Environmental Sensor Placement**

### Catalyst 9136I

### Catalyst 9166I

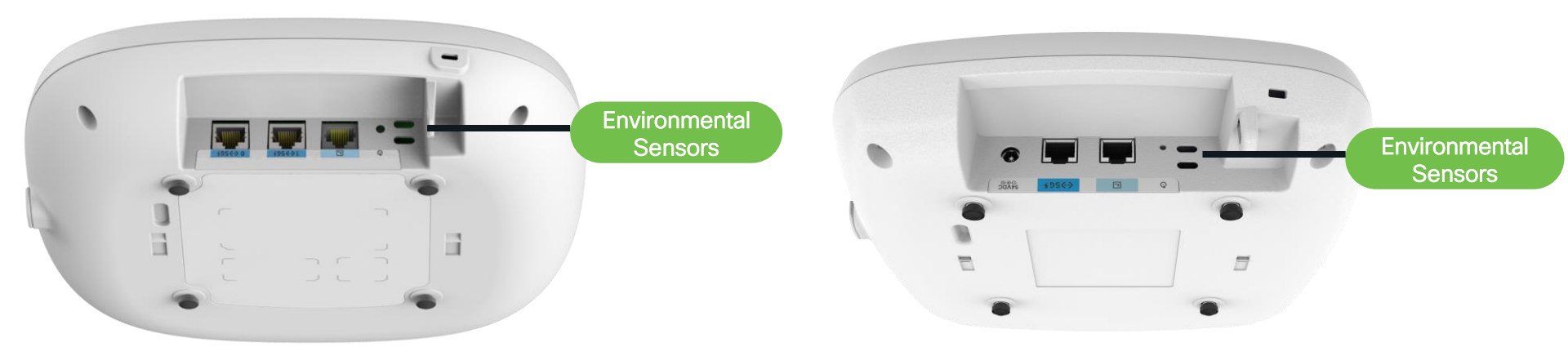

cisco ive

Environmental Sensors with Cisco Spaces

cisco live!

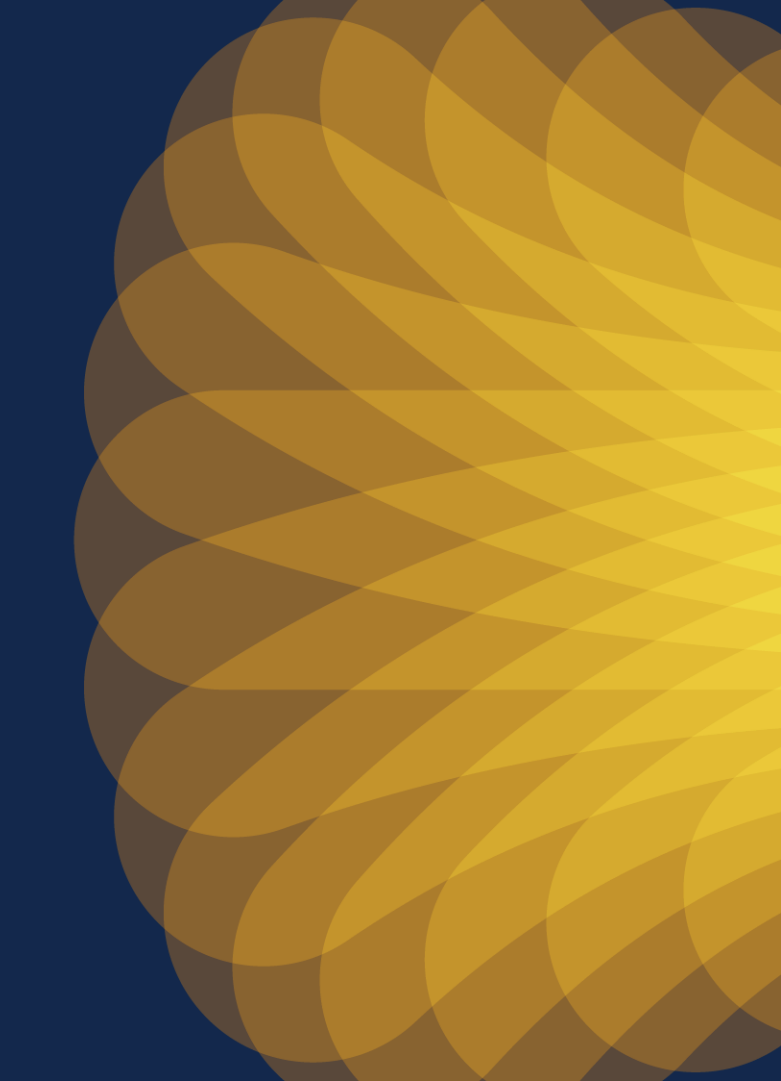
# Catalyst 9136I and 9166I have three built-in environmental sensors with full Cisco Spaces integration

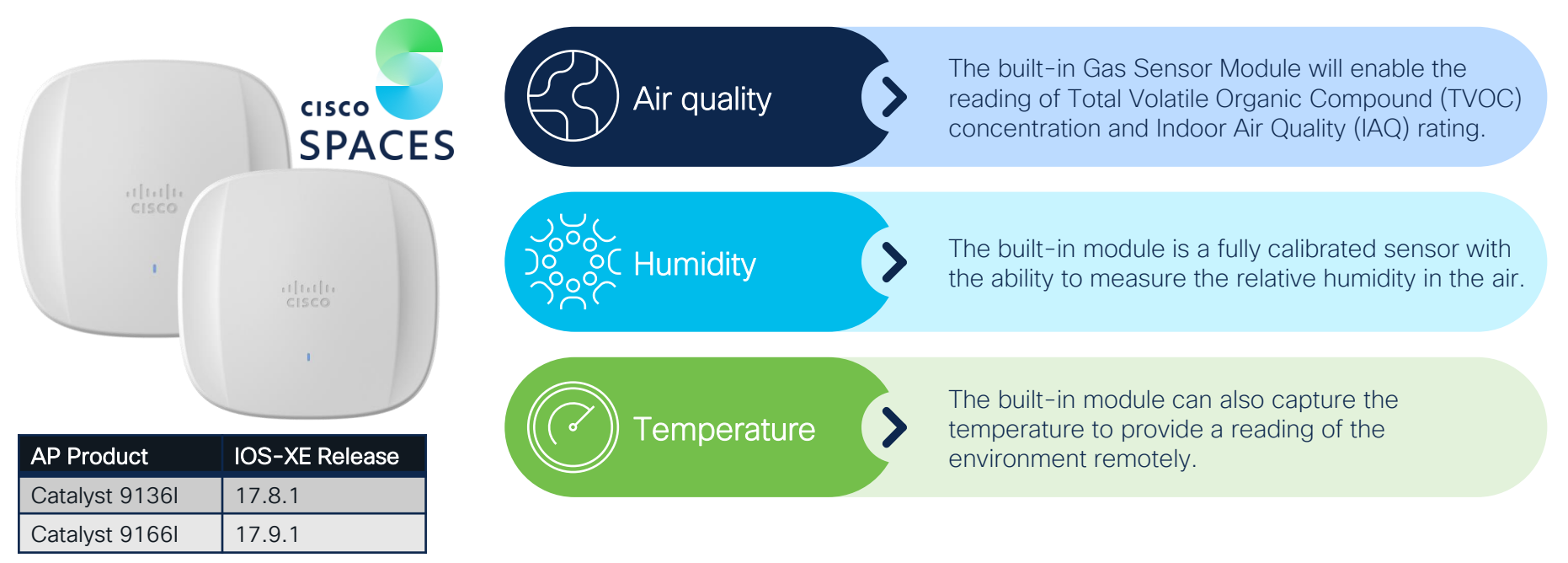

Note: The temperature generated by the AP will be considered during temperature and IAQ readings.

#### Environmental sensor use cases

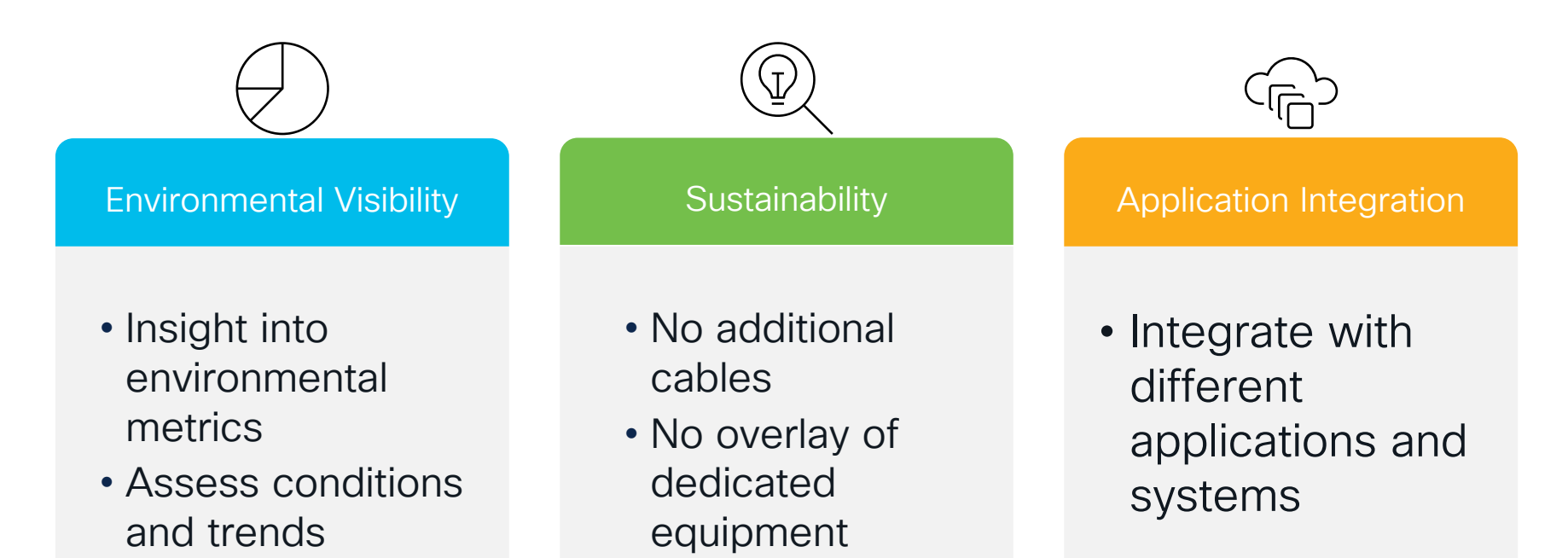

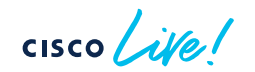

# Topology of the Catalyst 9136I and 9166I environmental sensors with Cisco Spaces

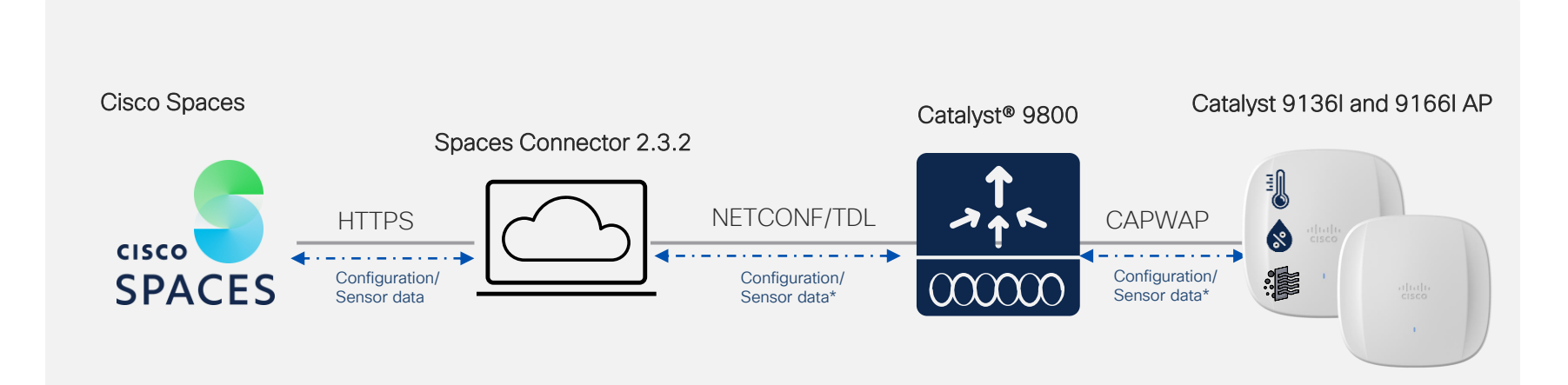

(\*) Sensor data is sent to C9800 via CAPWAP, Spaces Connector subscribes to the Yang models and get the data via telemetry, then sends to the data to DNAS Cloud via the HTTPs tunnel where is shown in the Dashboard

Supports all AP modes: Local, FlexConnect, Fabric, monitor, sniffer

# Catalyst 9136I and 9166I has three built-in environmental sensors with full Cisco Spaces integration

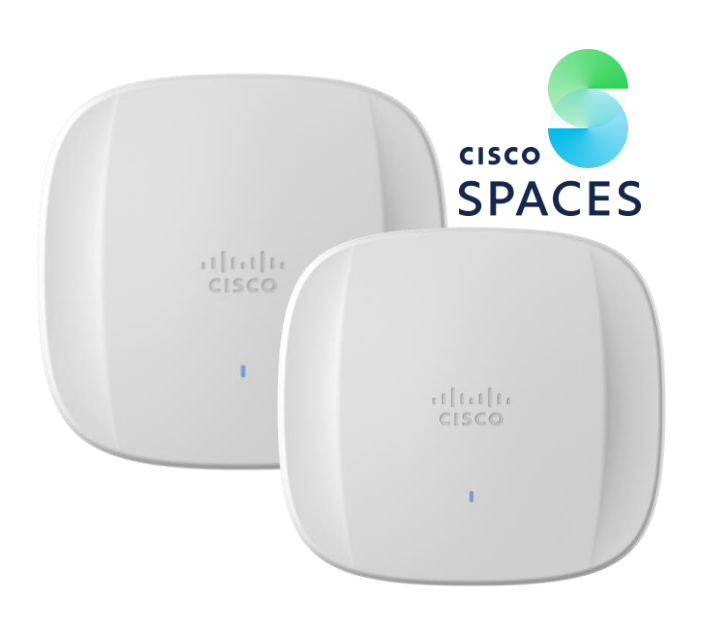

AP Environmental Sensor Telemetry

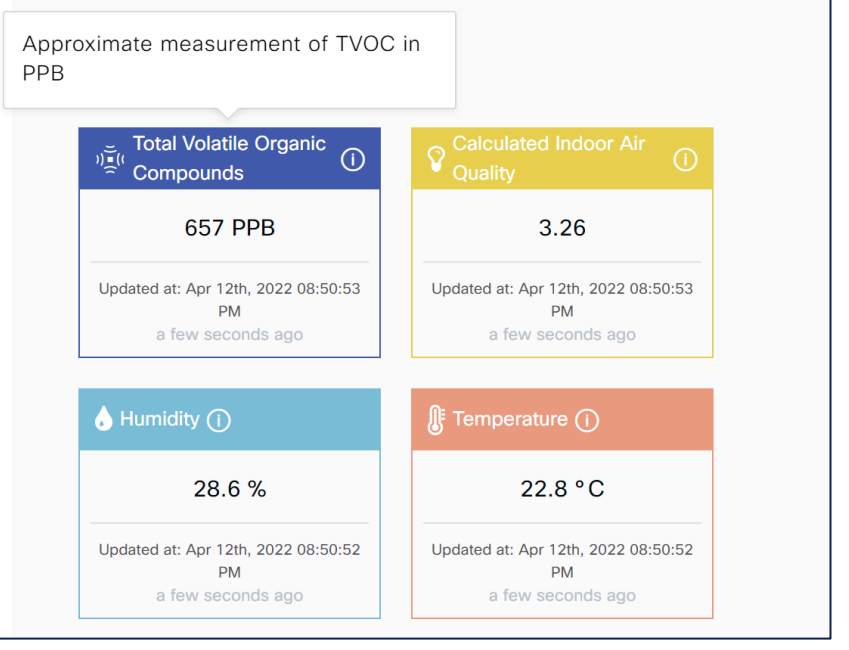

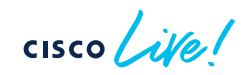

#### **Environmental Metrics**

Trends and Insights from Environmental Data from your Network Devices in your buildings

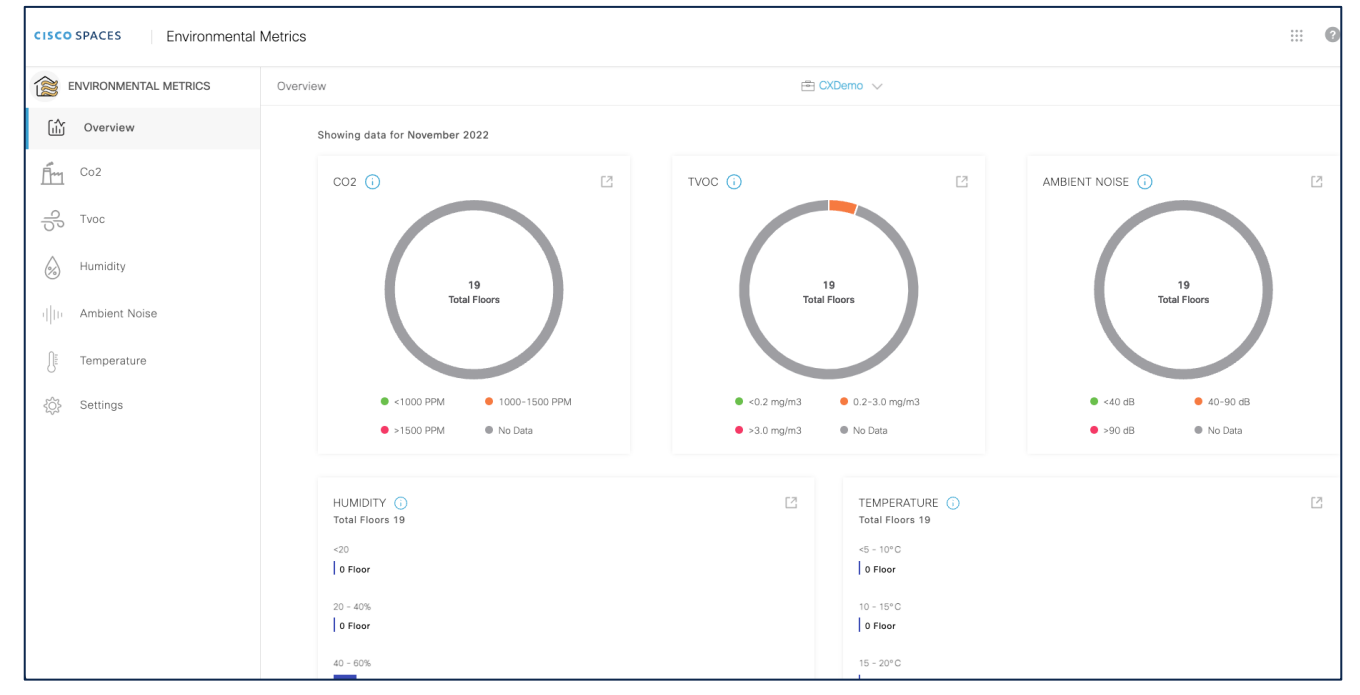

cisco /

## IoT Explorer

Monitor, manage, and optimize assets, Internet of Things (IoT) sensors, alerting system, and operational workflows

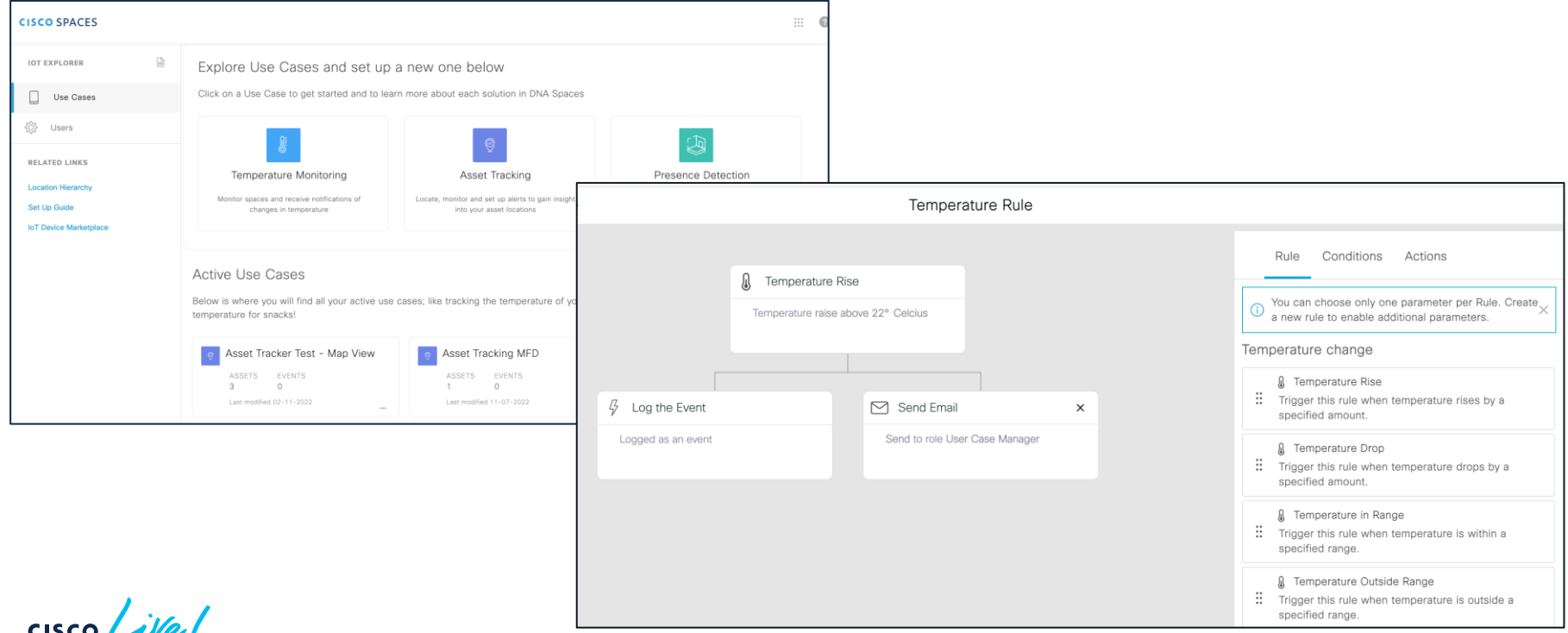

## Demo

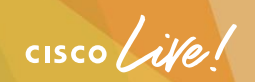

#### Demo

| ≡ CISCO SPACES                       |                            |                       |                   |                       |                                           | III 🛛 \varTheta          |
|--------------------------------------|----------------------------|-----------------------|-------------------|-----------------------|-------------------------------------------|--------------------------|
| Home <b>Devices</b> Groups           | Policies Settings          |                       |                   |                       |                                           | IoT Services Help 😧      |
| Floor Beacons AP Beacons             | Wired Sensors () Cameras ( | Smart PDUs ()         |                   |                       |                                           |                          |
| All Campuses V                       |                            |                       |                   |                       |                                           |                          |
| All Profiles                         | Transmit                   | Transmit              | Transmit          | Scan                  | Dual                                      |                          |
| 10 AP Sensors                        | IBeacon                    | Eddystone UID         | Eddystone URL     | Scan Mode             | Dual Mode                                 |                          |
| 10                                   | 0                          | 0                     | 0                 | 2                     | 0                                         |                          |
| Needs Config Change Disabled         |                            |                       |                   |                       |                                           |                          |
| 8 10                                 |                            |                       |                   |                       |                                           |                          |
|                                      |                            |                       |                   |                       | An of to 20, 2022 2:22 B                  | N. C. Dofrach. A Surgert |
| List View Map View V Filters Actions | s V Bulk Request History   |                       |                   |                       | AS 01: Jan 20, 2023 2.33 P                | M C Refresh 1 Export     |
| Mac Address AP Name -                | Sensor BLE                 | AP Model Profile Type | Label Location    | BLE Firmware          | Version AP Beacon Channel Last H          | leard WLC BLE            |
| ec:f4:0c:0e:7a:e0 APCC9C.3EE7.69     | 50 🗸 Enabled 🗙 Disabled    | CW9162I-B Scan        | - San Jose->Build | ing 14->Floor 1 n/a   | Jan 20th, 2023 02:32:19 P<br>a minute ago | M 10.14.99.4             |
|                                      | OC 04 A Fachlad A Fachlad  | 001261 D              | Con Jose - Dulid  | les 14 - Floor 1 - Ia | Jan 20th, 2023 02:32:19 P                 | M 10.14.00.4 Bass        |

cisco ive!

#### **IoT enhanced hybrid work experience** Catalyst 9100 Series Access Points integrate with Cisco Spaces for back-to-office use cases

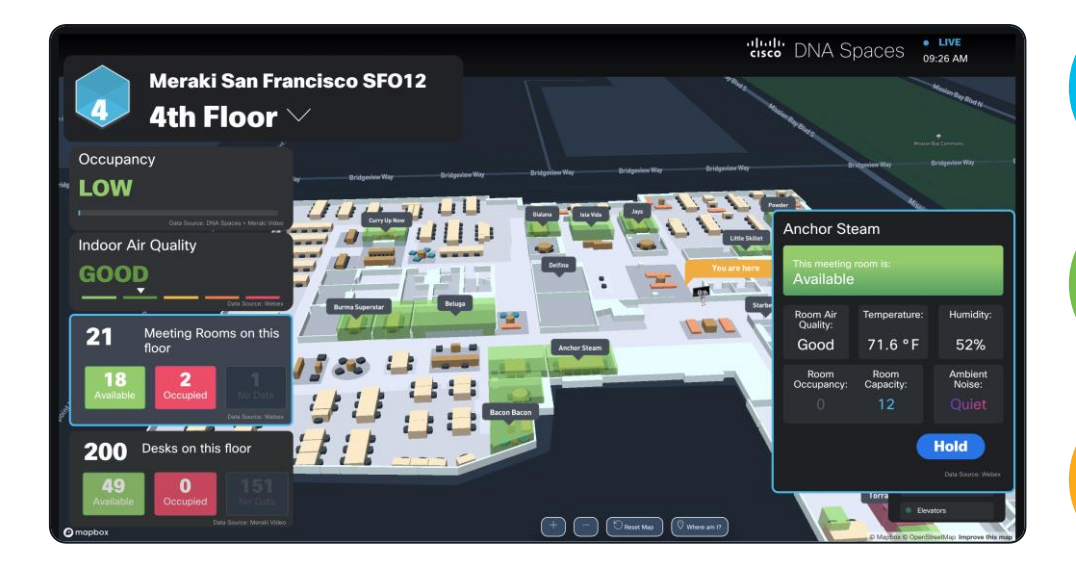

Cisco Spaces will support rich maps for an immersive experience

Network experience and BLE IoT integration to drive business outcomes

Catalyst<sup>®</sup> 9136I and 9166I have builtin environmental sensors that feed Cisco Spaces data

cisco ile

Environmental Sensors without Cisco Spaces

cisco ile

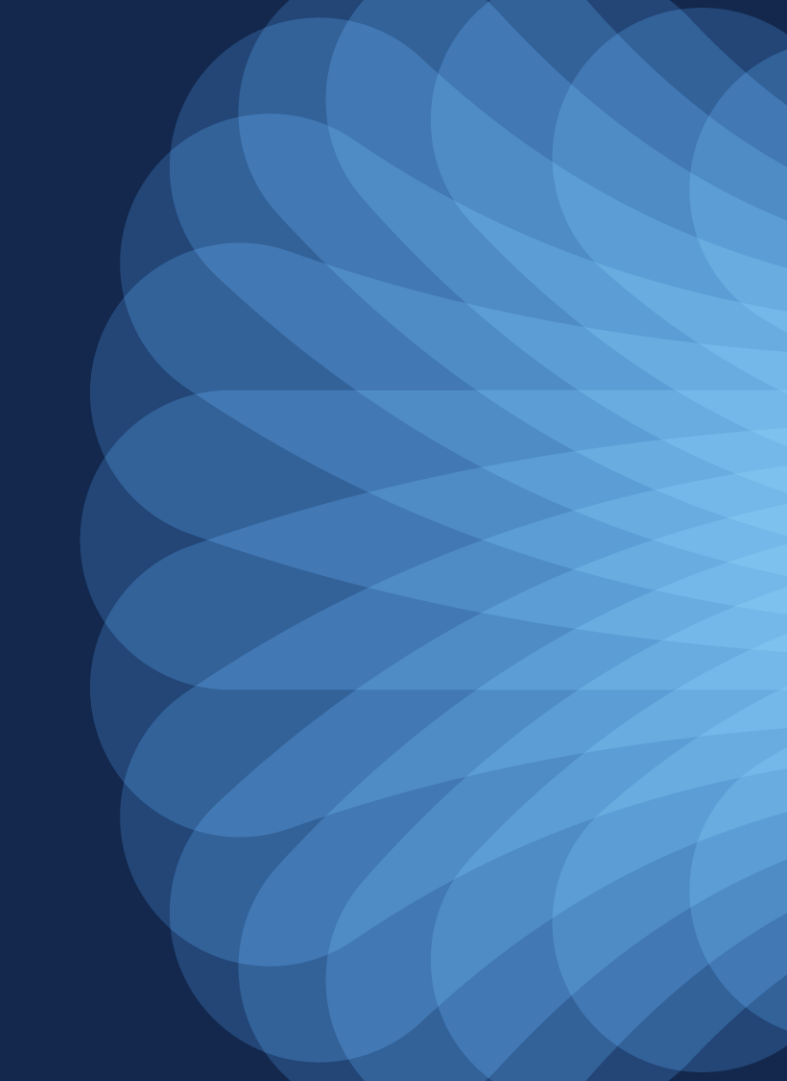

#### Topology of the Environmental Sensors on Catalyst Wi-Fi 6E Series Access Points using Model Driven Telemetry

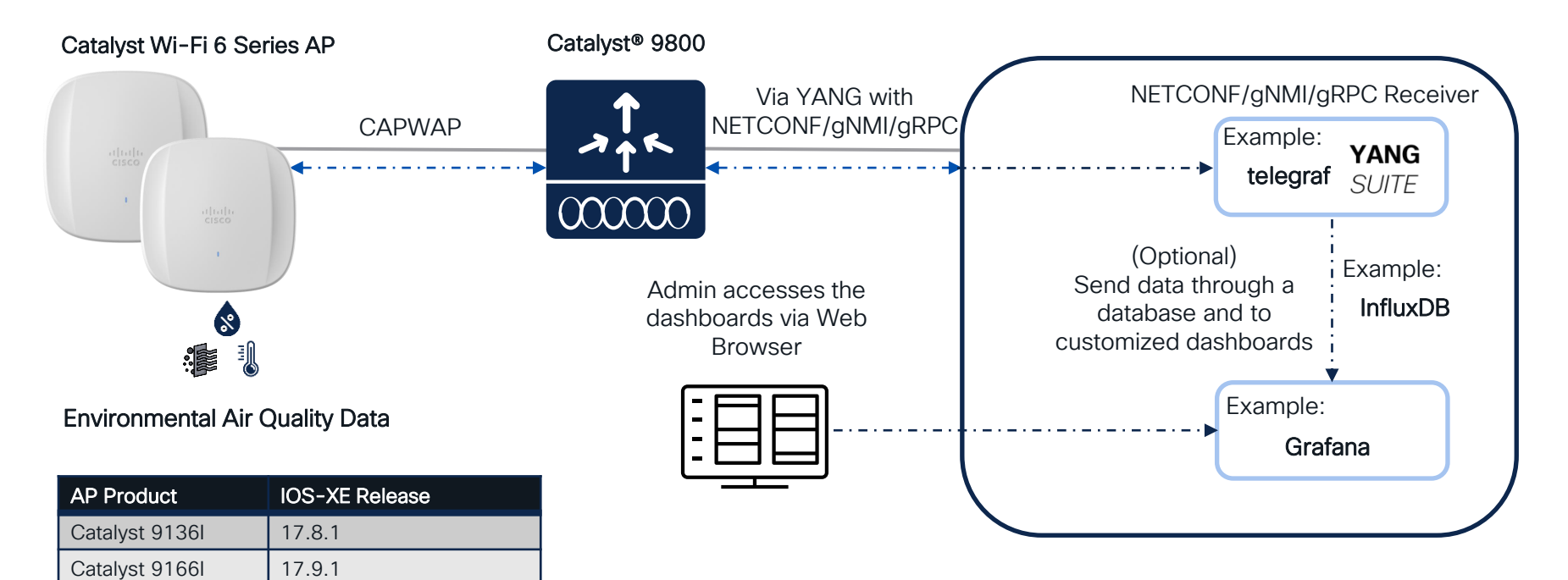

#### Example Environmental Sensor Temperature Telemetry Output

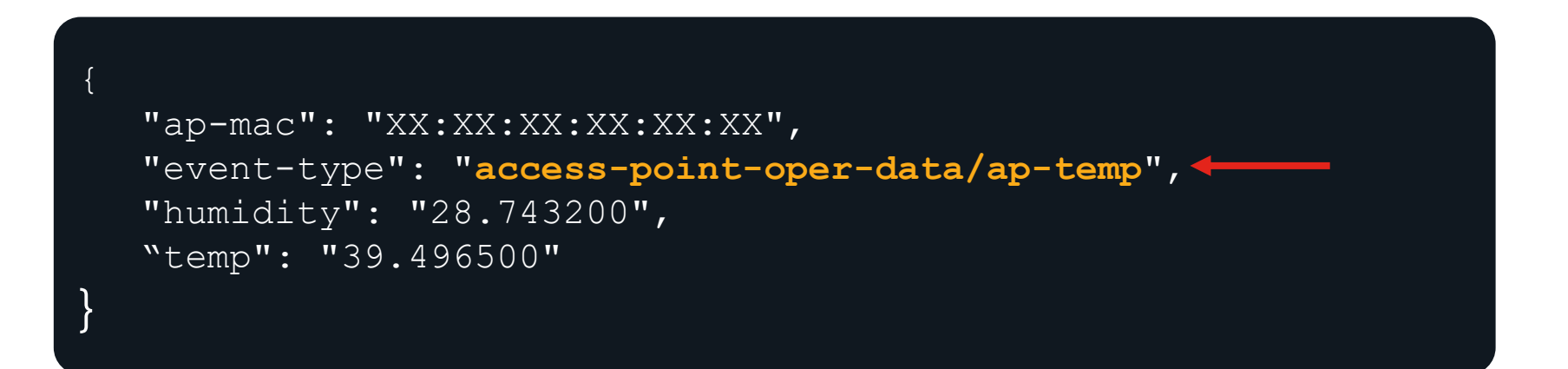

#### Temperature

- Humidity (%)
- Temperature (°C)

#### Example Environmental Sensor Air Quality Telemetry Output

```
"ap-mac": "XX:XX:XX:XX:XX",
"event-type": "access-point-oper-data/ap-air-quality",
"rmox_0": "1018991936.000000",
...
"
"rmox_12": "90387552.000000",
"iaq": "3.051500",
"etoh": "0.633100",
"tvoc": "1.190300"
```

#### Air Quality

- Calculated Air Quality (IAQ) score between 1-7
- Total Volatile Organic Compounds (TVOC) in mg/m3
- Estimated Ethanol (ETOH) in ppm
- Mox Resistance (RMOx) values as raw data

# Environmental Sensor Data from the Catalyst 91361 and 91661 visualized in Grafana

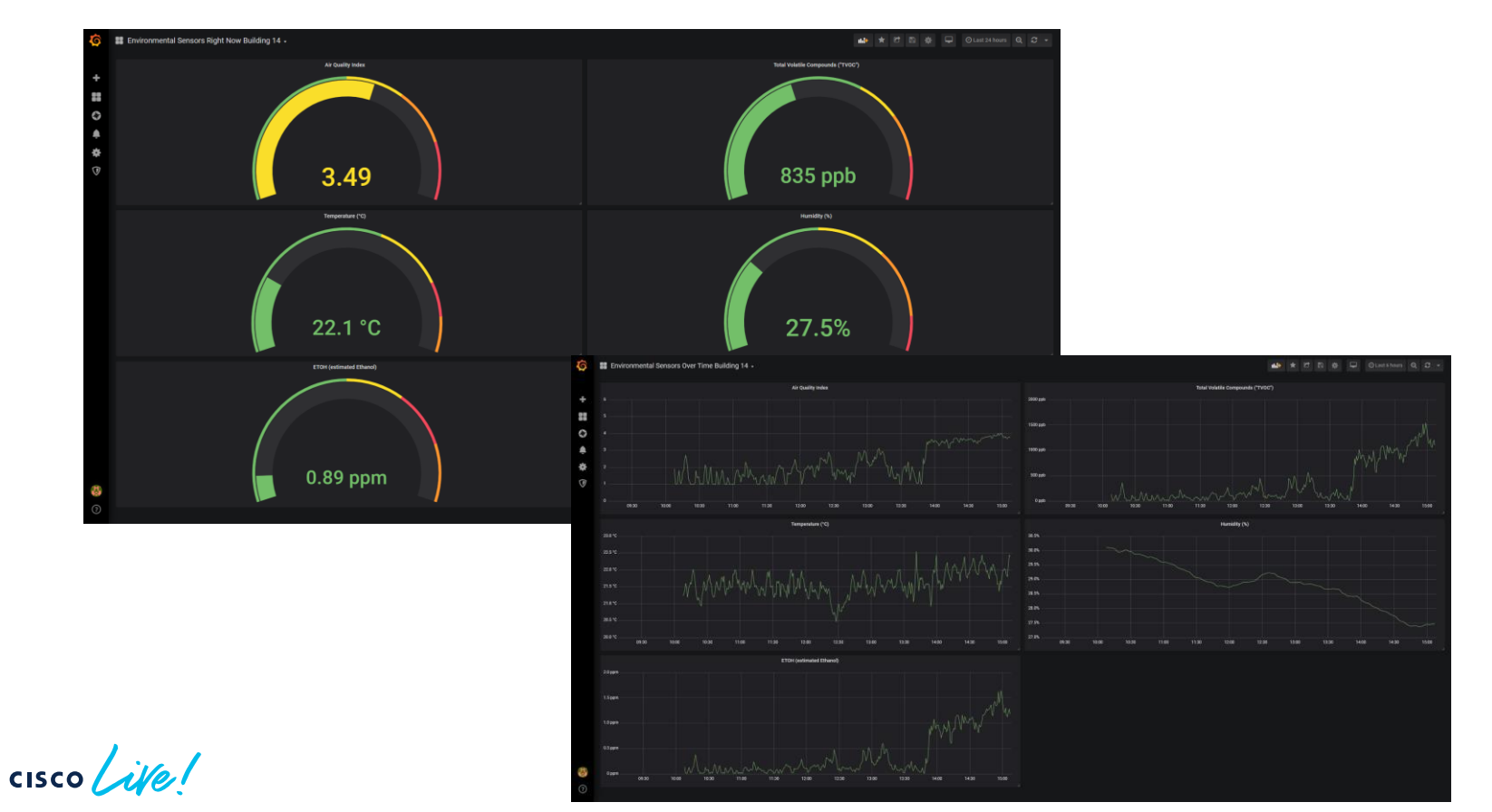

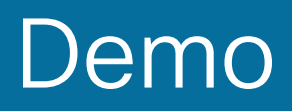

cisco Live!

#### Demo of Environmental Sensors with Grafana

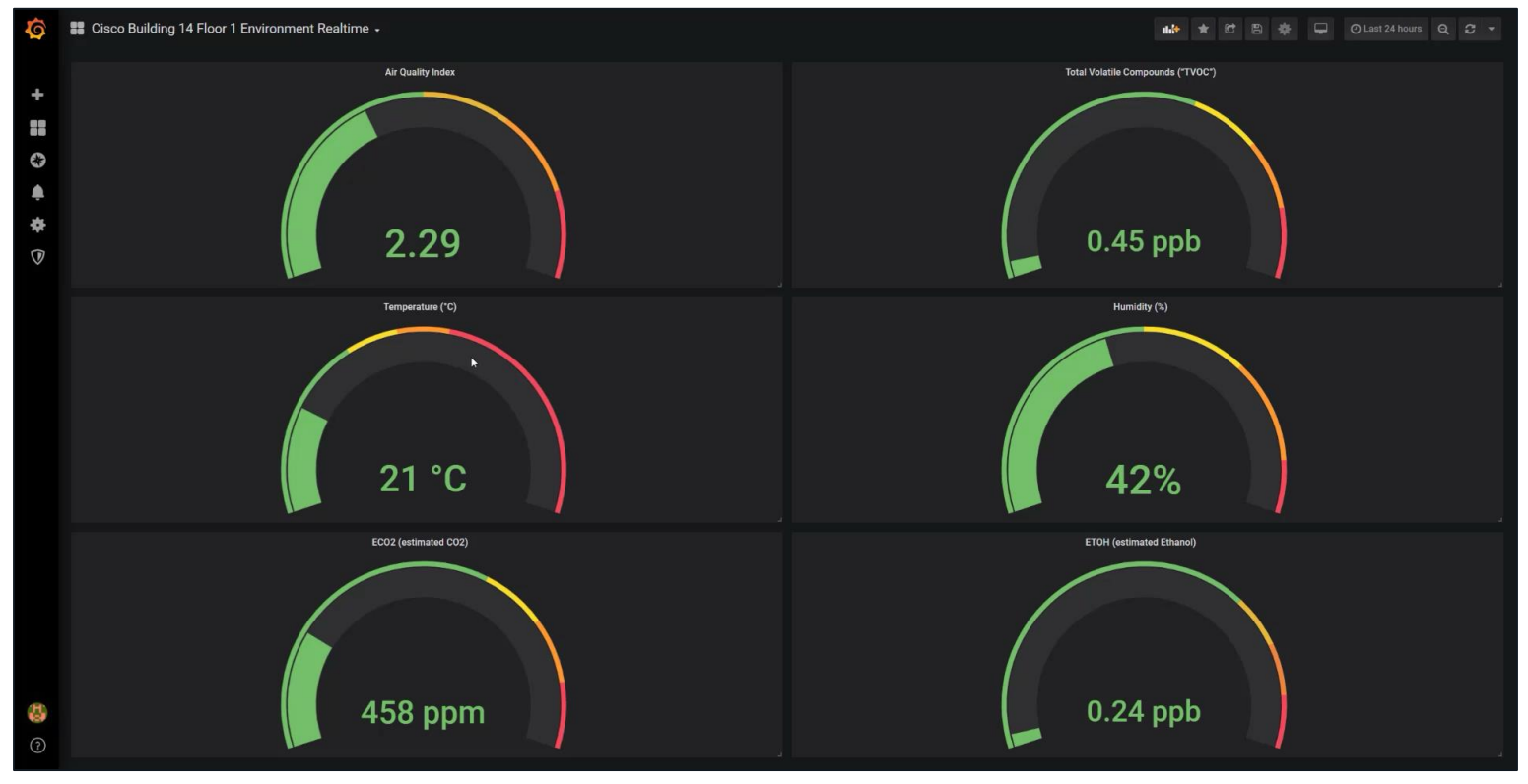

## Meraki IoT Integrations

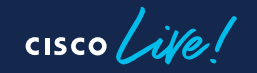

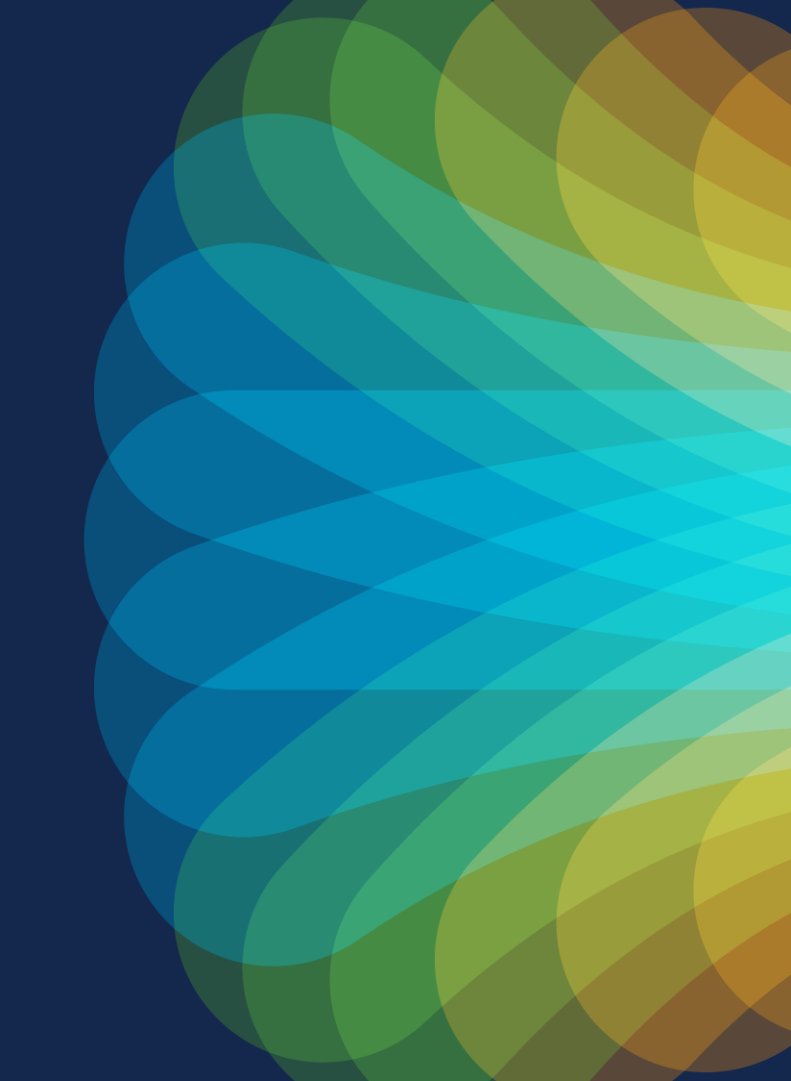

## IoT Connector (Add-On) ESL Infrastructure

- IoT Connector infrastructure (APs for Wi-Fi and ESL using a separate PCle card or USB ESL gateway)
  - Does <u>not</u> require additional switch ports
  - Might require extra PoE Budget

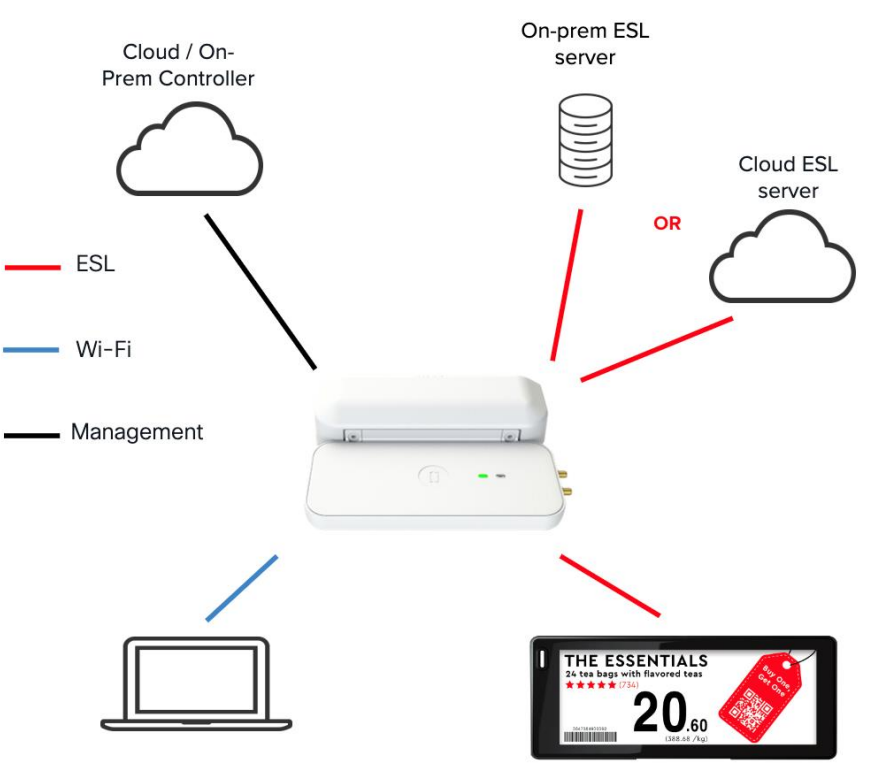

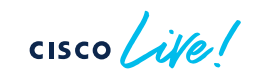

## Integrated (Native) ESL

- Integrated (native) infrastructure (no additional HW)
  - <u>Decreases</u> CAPEX
  - No additional switch ports
  - <u>No</u> extra PoE requirements
  - <u>No</u> separate devices to troubleshoot, update, and maintain

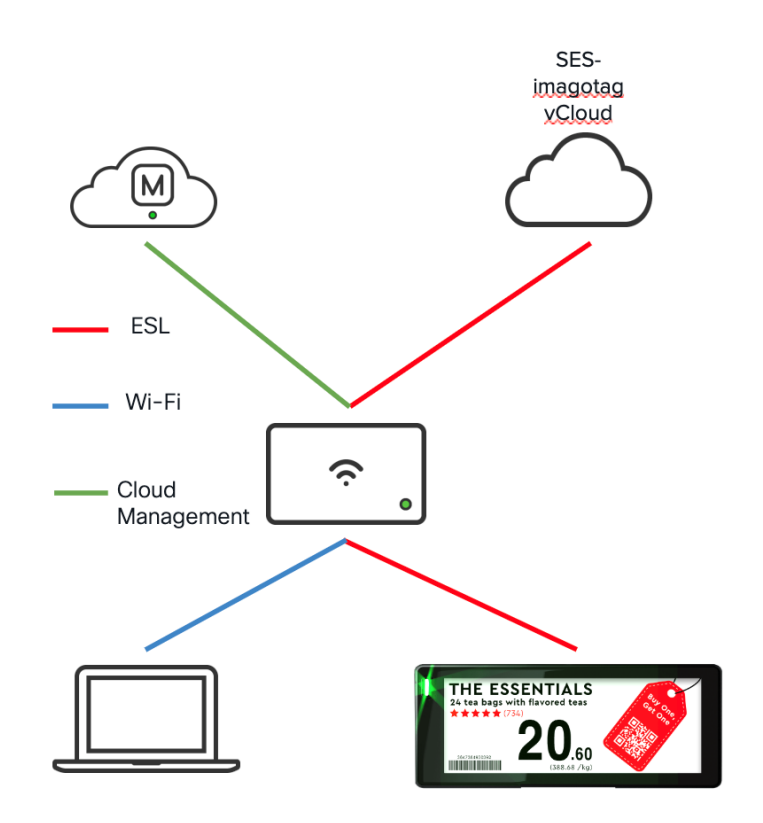

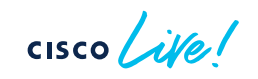

#### Meraki ESL Ecosystem Overview

| Vendor       | ESL Integration Type  | Supported Models                                                            |
|--------------|-----------------------|-----------------------------------------------------------------------------|
| SES-imagotag | Native (MR loT radio) | Most MRs, See <u>Deployment</u><br><u>Guide</u> for all Supported<br>Models |
| SoluM        | USB ESL gateway       | MR57, CW9166/64/62I-MR                                                      |
| Hanshow      | USB ESL gateway       | MR57, CW9166/64/62I-MR                                                      |

cisco ile

#### SES Native ESL Integration

**ses** imagotag

Native (Built-In IoT radio)

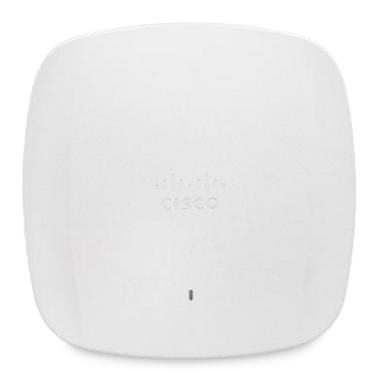

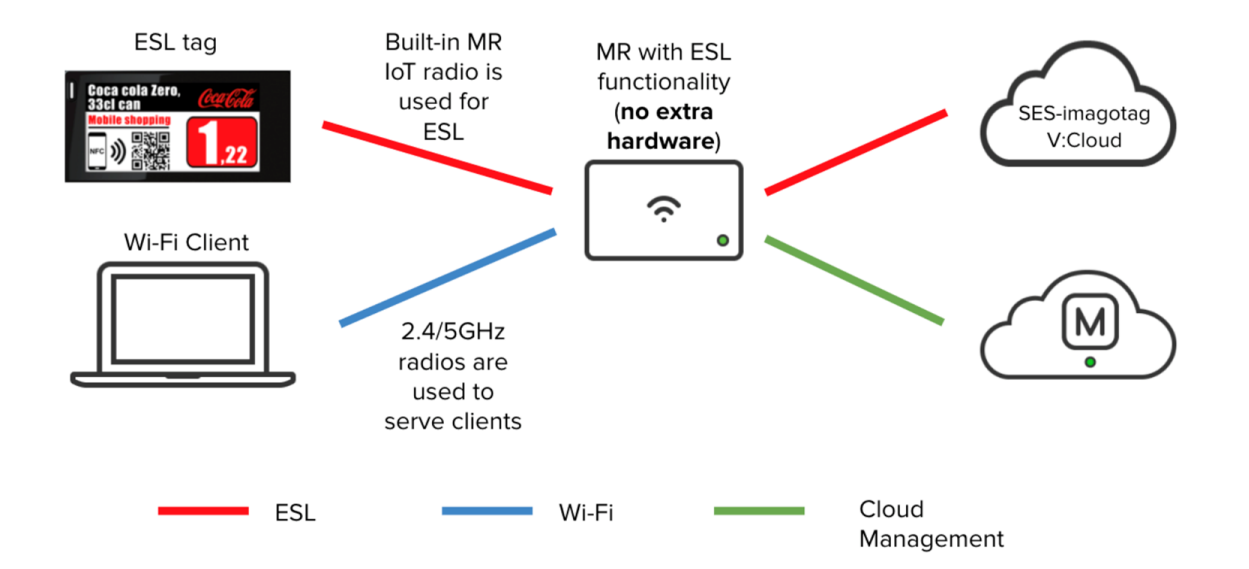

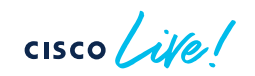

### SoluM USB ESL Integration

SOLUM

IoT Connector (USB)

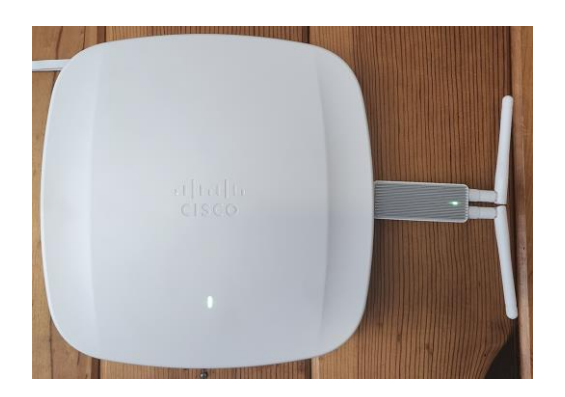

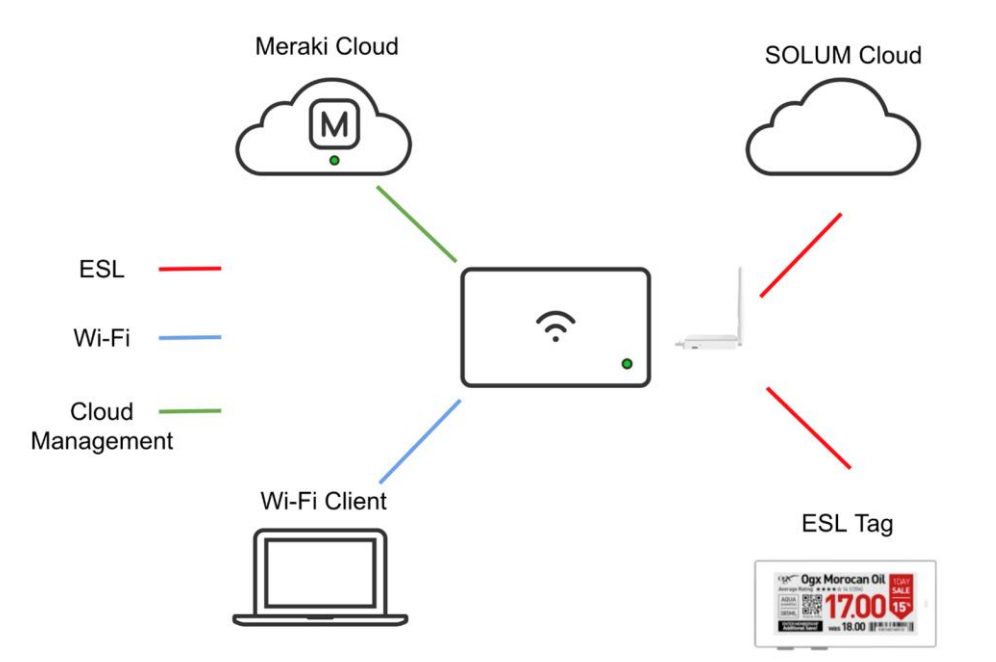

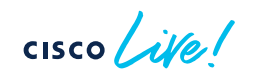

#### Hanshow USB ESL Integration

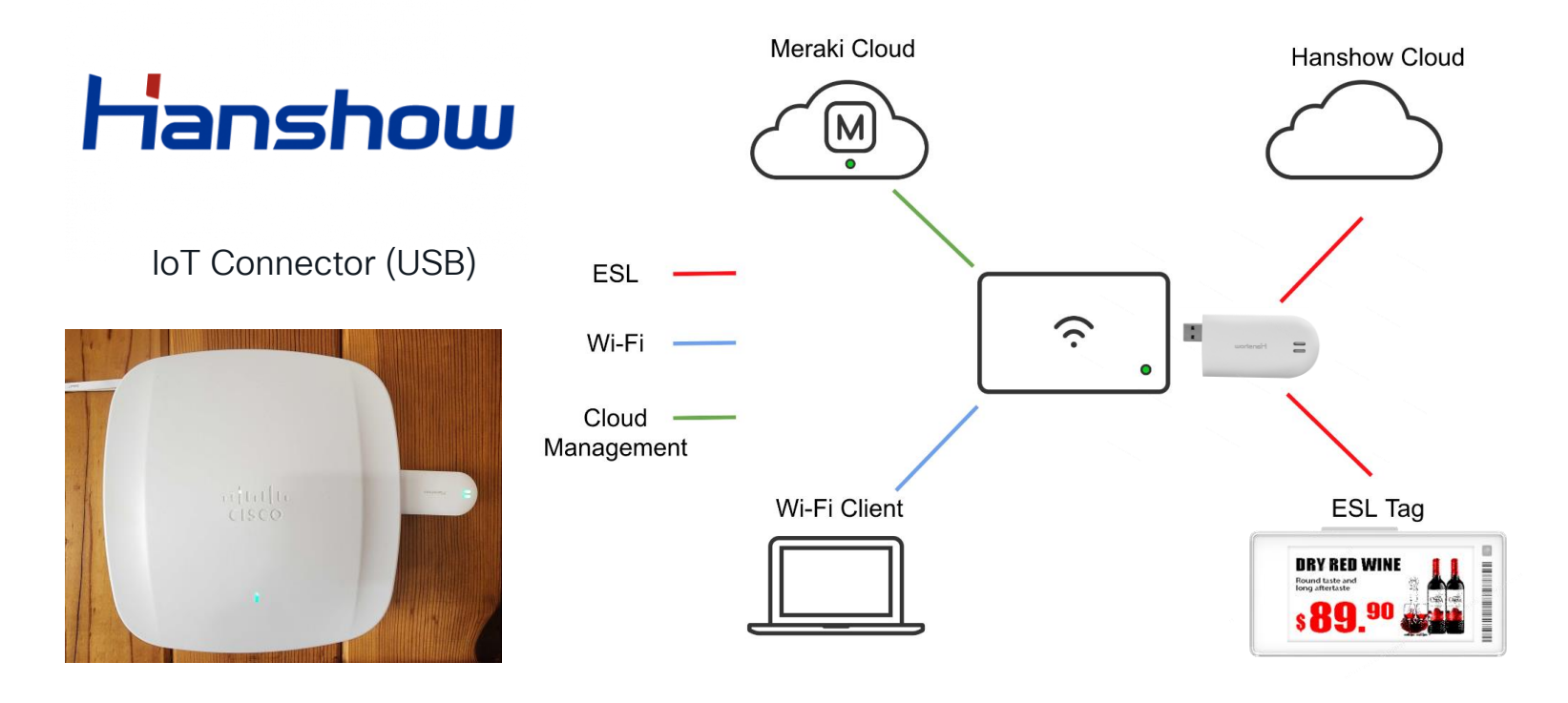

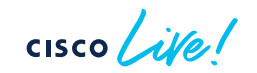

Application Hosting on Catalyst Wi-Fi 6E Access Points in DNA Management Mode

cisco ive!

#### Application Hosting on Cisco Catalyst Access Points in DNA Management Mode Enterprise Wireless Internet-of-Things

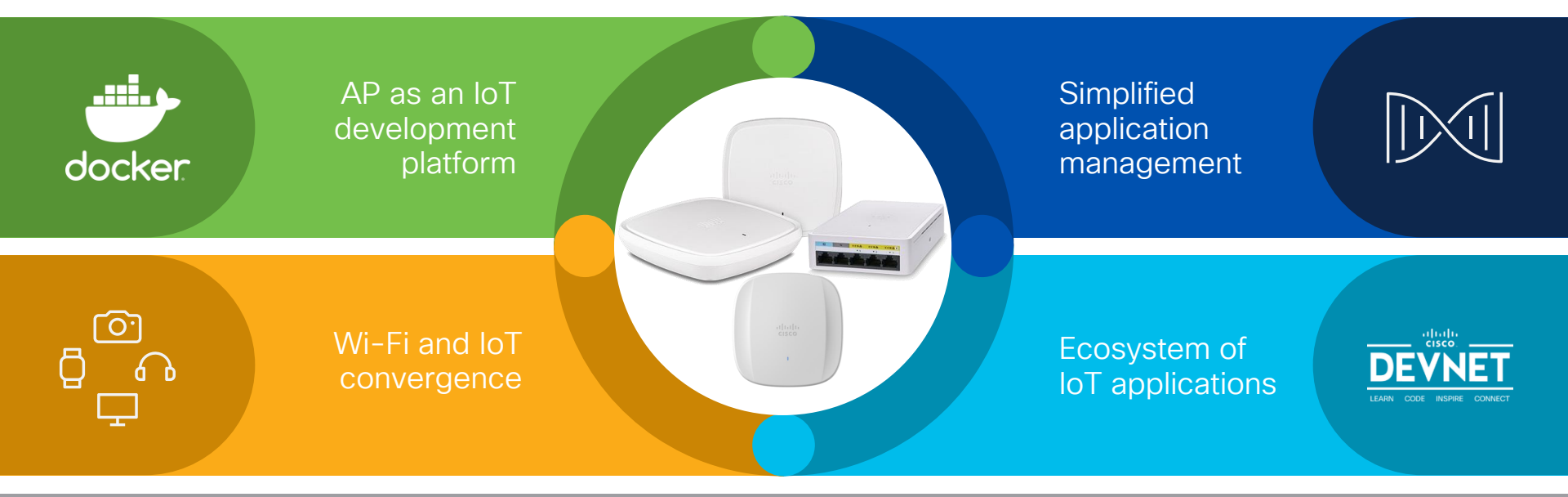

Available on all Cisco<sup>®</sup> Catalyst<sup>®</sup> 9100 Access Points

cisco ile

#### Partner Solution Use Cases

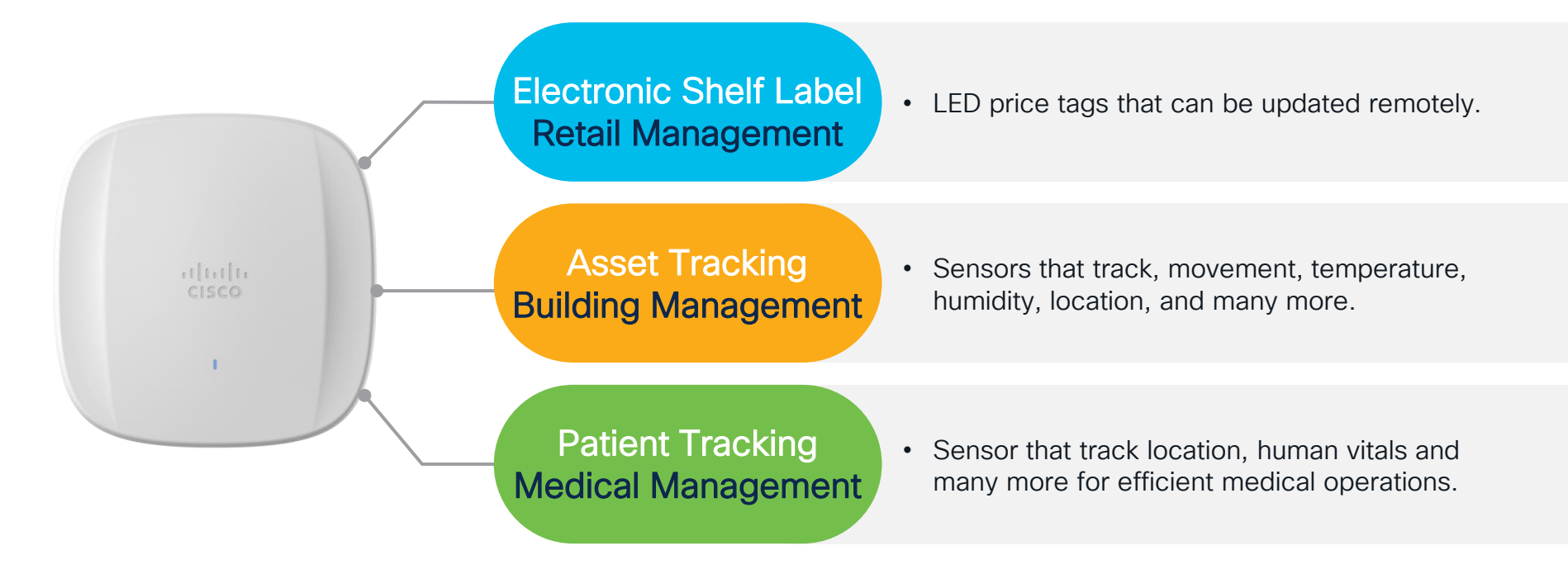

#### Catalyst 9100 Series Access Points support application hosting for an enterprise wireless IoT experience

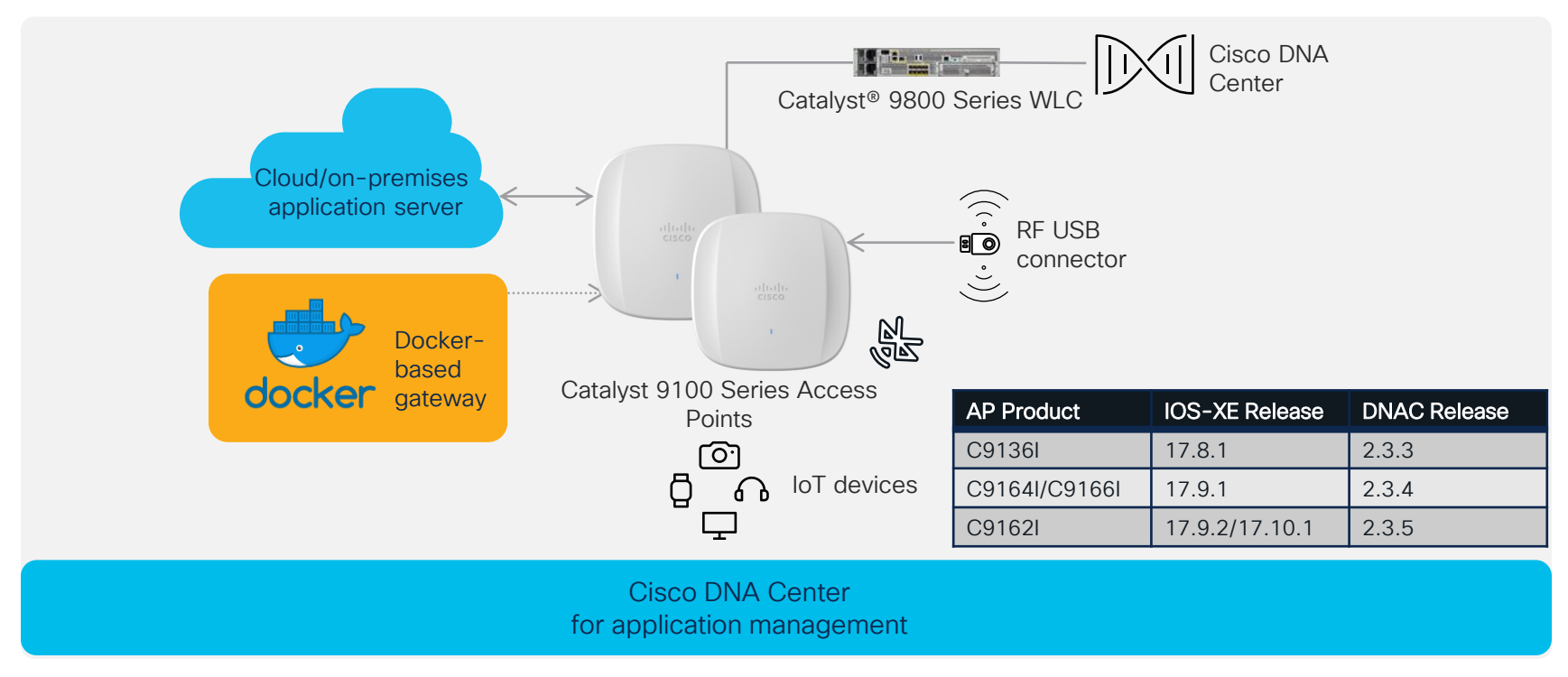

#### **Application Hosting Partners and Solutions**

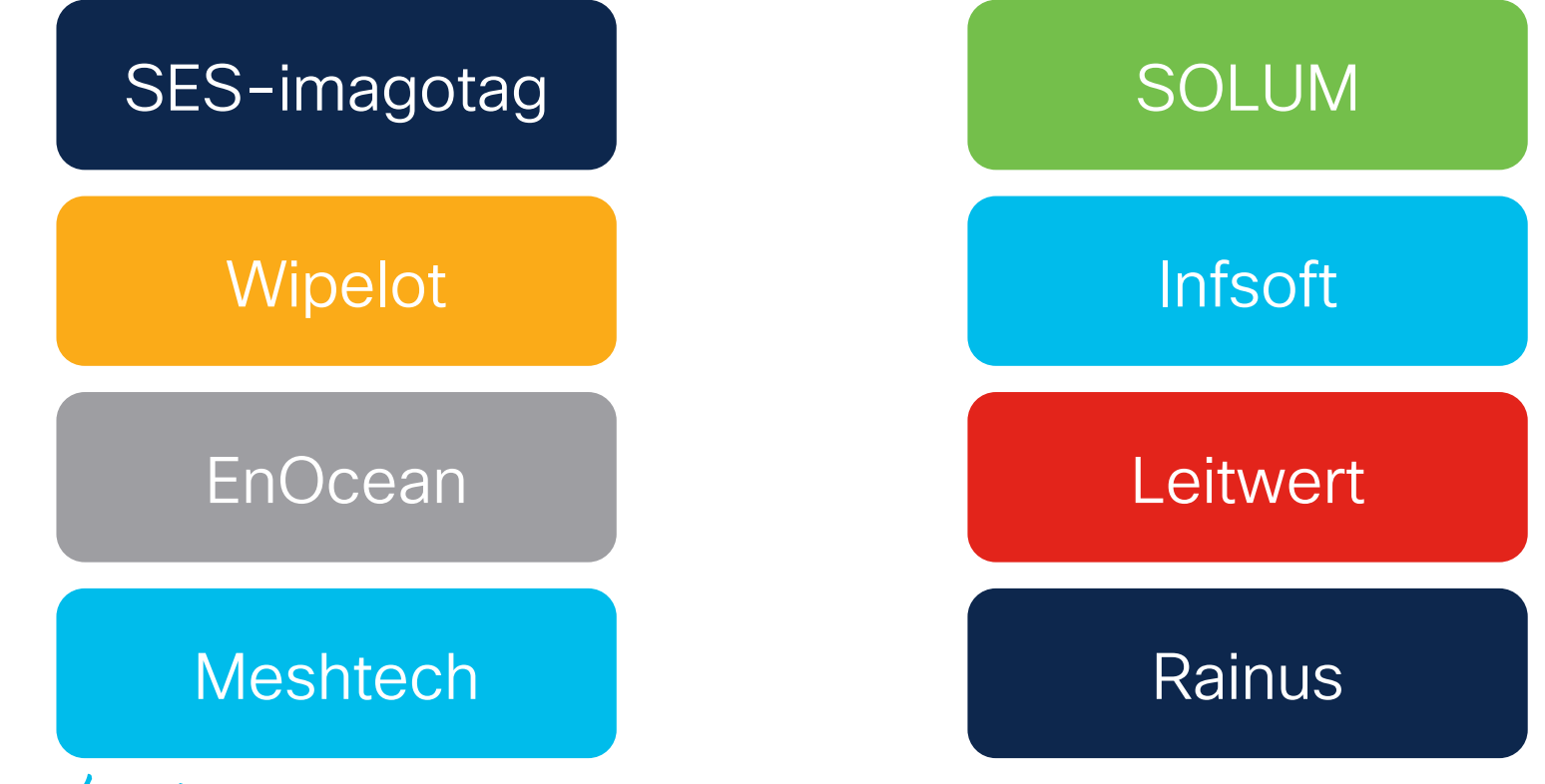

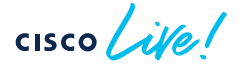

## Wipelot Eagle Eye

cisco live!

#### Ali Samioglu Leader of Systems Engineering, GVSE MEA

- 14 years at Cisco in multiple roles; including post-sales and pre-sales
- CCIE RS&DC #29893, Cisco Hall of Fame
- Leading the Eagle Eye project from the incubation to final product

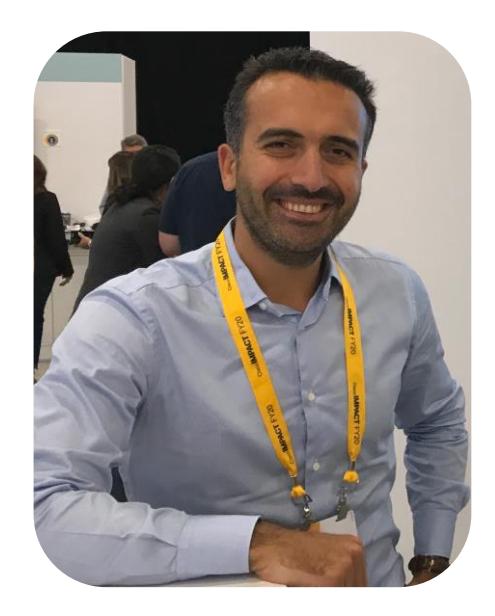

cisco ile

#### and introducing... Wipelot EagleEye

- Ultra Wideband location tracking
- Accuracy up to 20cm
- Enhanced personnel safety and asset accountability
- Workplace Safety
- Social Distancing
- Workplace planning

cisco ile

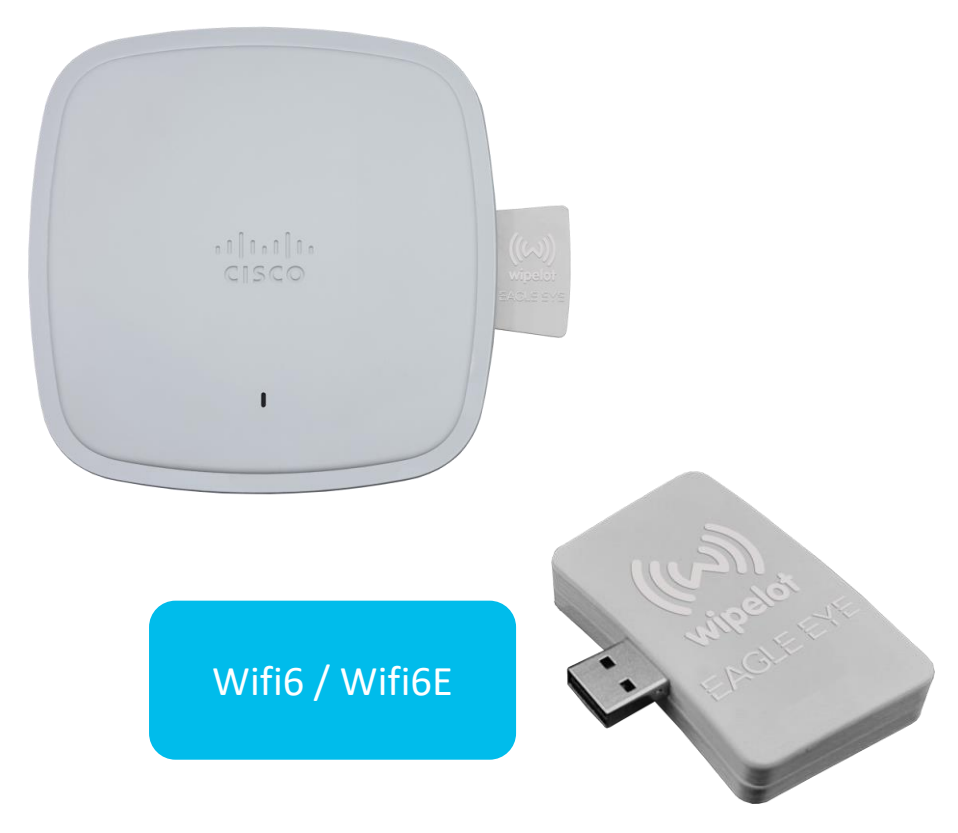

#### Leveraging UWB Technology

To leverage this UWB technology, this solution requires the following:

- 1. Cisco DNA Center Used to manage the deployment and serviceability of Wipelot's RTLS IOx Application.
- Wiplot's RTLS IOx Application Deployed to the Catalyst 9100 Series AP through Cisco DNA Center to allow the AP
  to control the UWB dongle and communicate to the Wipelot Mobile Tag and send data to the Wipelot web dashboard.
- 3. Wipelot's UWB Dongle Inserted into the Cisco Catalyst 9100 Series AP and emits UWB RF.
- 4. Wipelot's Mobile Tag Attached to equipment or people and sends UWB location data to the Wipelot UWB dongle.
- 5. Wipelot's Web Dashboard Web UI used to visualize the location of Wipelot's mobile tags.

When Wiplot's RTLS IOx application has been deployed to the AP, the following topology can be referenced for how location data is sent from the mobile tags to the UWB dongle, then through the IOx application to the Wipelot web dashboard. Data structure is private and it is binary data with timing information of tags and anchors.

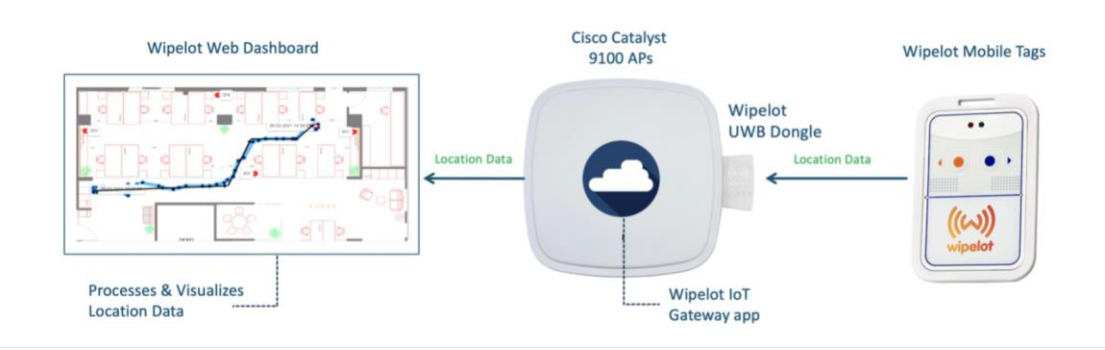

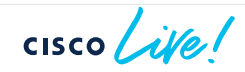

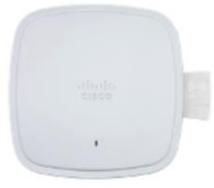

Cisco Catalyst 9100 Series AP with a Wipelot UWB dongle

20cm

Accuracy

#### Metrics & use cases

- Accurate location information provides detailed route analysis
- Detailed heatmap
- Distance measurement
- Region based idle work
   hour calculations
- Collision avoidance
- Lone worker safety
- Social distancing
- Environmental monitoring

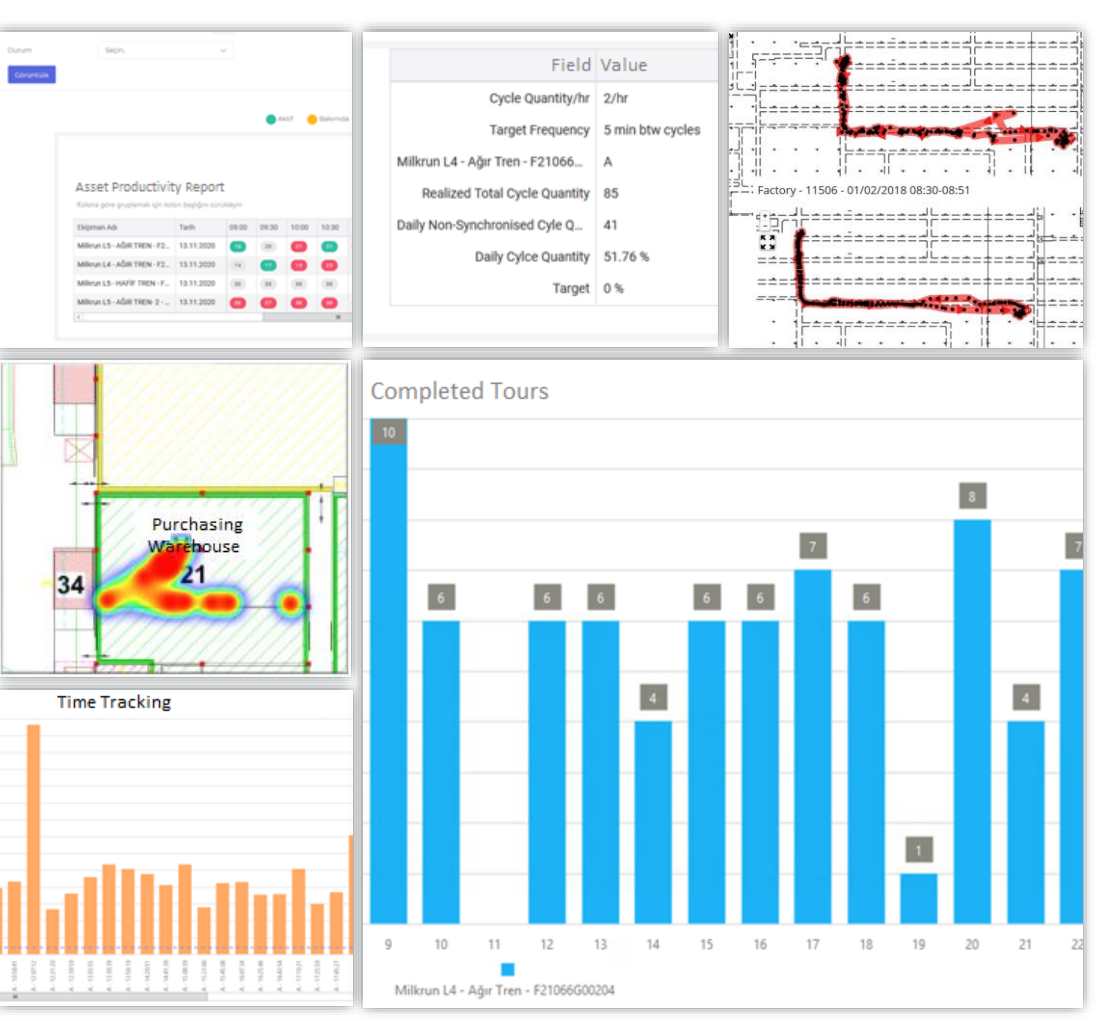

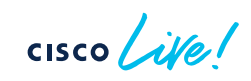

#### Greece CDA Pilot in Momus Contemporary Arts Museum

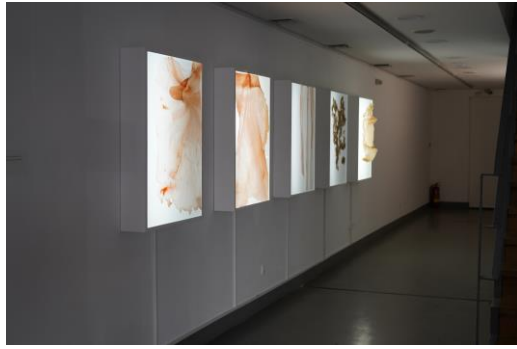

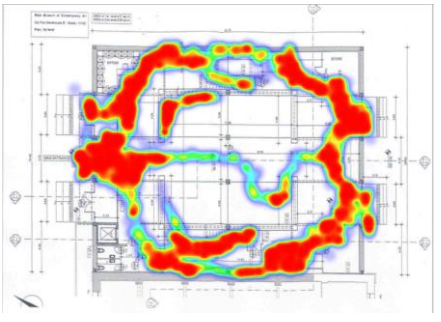

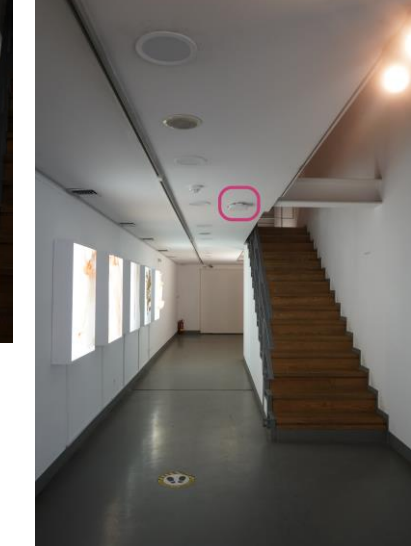

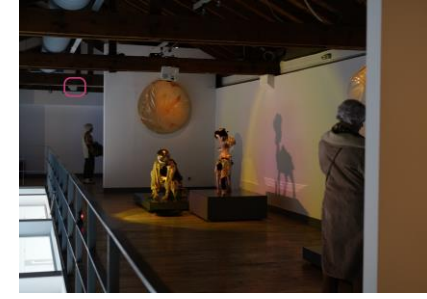

- Cisco Catalyst c9100 Wifi6 AP + Eagle Eye Dongles
- Real time location tracking with sub-meter accuracy
- Tags are provided to visitors
- Visitor's Dwell Time for each art
- Visitor footprint / heatmaps
- Museum Art Planning

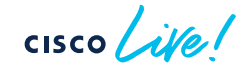

#### Eagle Eye POV

Demonstration Site: Parking Lot Size: 1100 Square meters. Green Arrows: Demonstration Area Anchors: EagleEyes Sense & EagleEye Motion Environment: Metal Number of Anchors: 8 Number of Taes: 270

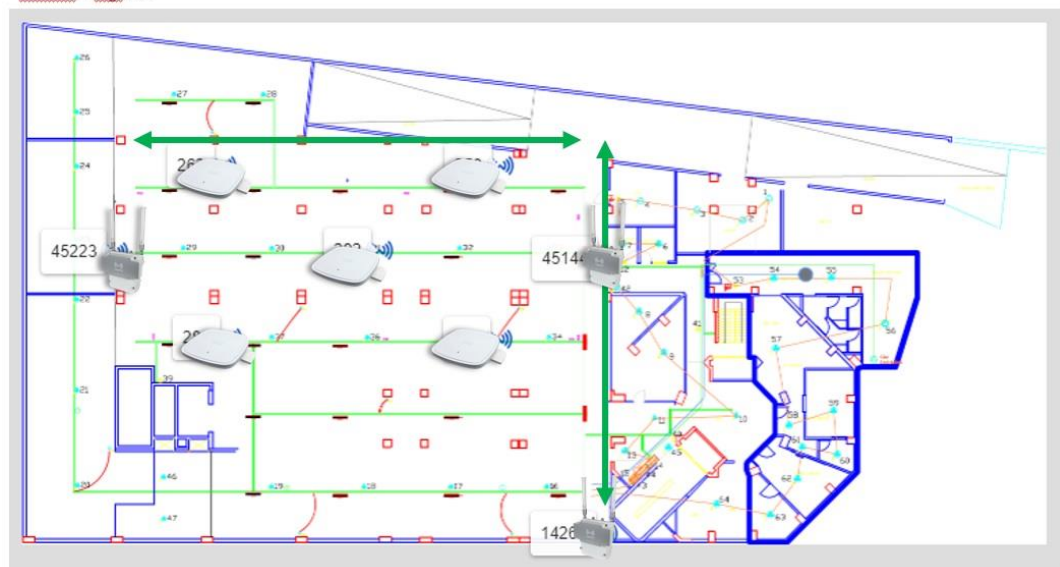

- Parking Lot 1100 m2
- Metal Constructions
- Hybrid Eagle Eye Deployment Cisco Catalyst C9100/ IOT IW6300
- CM Level Accuracy with 270 tags

cisco ivel

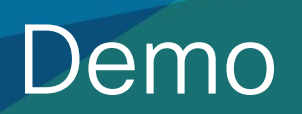

cisco Live!
#### What's next

Blogs / Cisco Live sessions/ Partner Events

EagleEye website: https://www.wipeloteagleeye.com

Reach out to Ali Samioglu or Jose Correa for any opp.

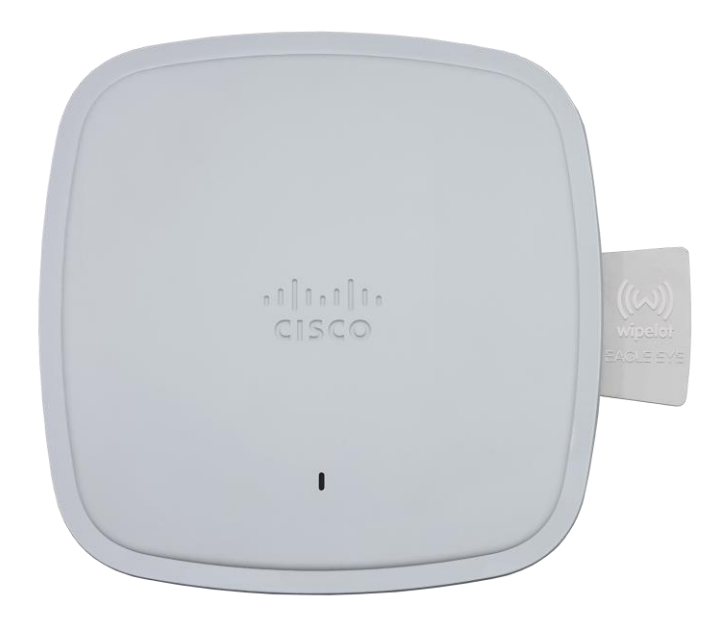

Email Us! Ali Samioglu - asamiogl@cisco.com Jose Correa - joseacor@cisco.com

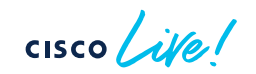

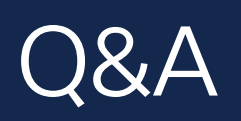

cisco Live!

### Continue your education

- Visit the Cisco Showcase for related demos
- Book your one-on-one
   Meet the Engineer meeting
- Attend the interactive education with DevNet, Capture the Flag, and Walk-in Labs
- Visit the On-Demand Library for more sessions at <u>www.CiscoLive.com/on-demand</u>

#### Fill out your session surveys!

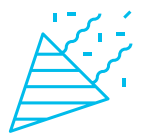

Attendees who fill out a minimum of four session surveys and the overall event survey will get **Cisco Live-branded socks** (while supplies last)!

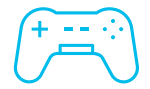

Attendees will also earn 100 points in the **Cisco Live Challenge** for every survey completed.

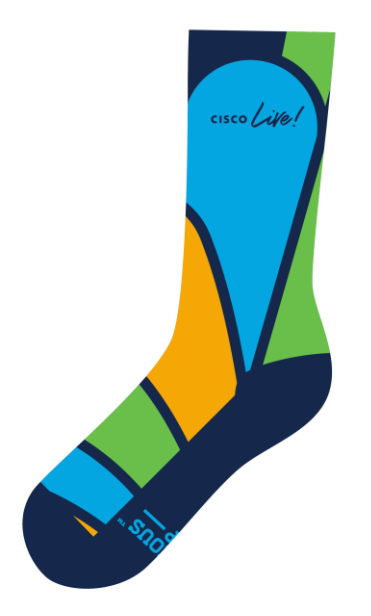

These points help you get on the leaderboard and increase your chances of winning daily and grand prizes

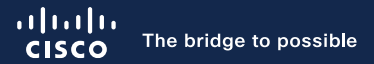

### Thank you

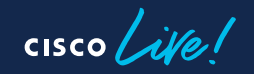

#CiscoLive

### Cisco Live Challenge

Gamify your Cisco Live experience! Get points for attending this session!

#### How:

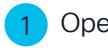

Open the Cisco Events App.

- Click on 'Cisco Live Challenge' in the side menu.
- 3 Click on View Your Badges at the top.

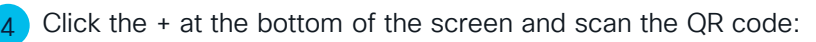

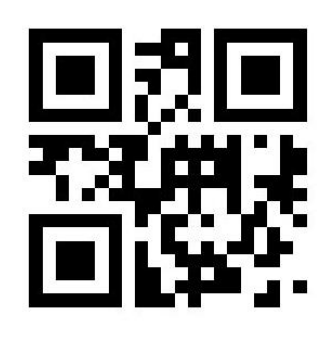

| My C           | Cisco Live               | See you          |
|----------------|--------------------------|------------------|
| ĥ              | My Profile NOT SIGNED IN | Log in to disco  |
|                | Discover >               | Cisco Live 202   |
|                |                          | View My Sch      |
| 60             | My Surveys               |                  |
| ē              | Session Catalog          |                  |
| 6              | OpenRoaming              |                  |
| Even           | t Info                   |                  |
|                | Things To Do             |                  |
| Ē              | Programs                 |                  |
| P              | World of Solutions       | Thursday, M      |
| <del>(</del> R | Cisco Live Challenge     | Thusuay, N       |
| )<br>A         | Sustainability           | Featured S       |
| 2              | Peer Networking          | Monday, Jun      |
| Getti          | ng Around                | 11:00 AM - 1     |
| ?              | Helpful Info             | and Sustain      |
| $\odot$        | Maps (MazeMaps)          | Level 2, Ocea    |
| ×              | Health & Safety          | Featured Session |
|                |                          | Register         |
|                |                          |                  |

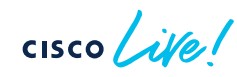

cisco live!

Let's go

#CiscoLive

Deploying IoT Services on Cisco Spaces

cisco live!

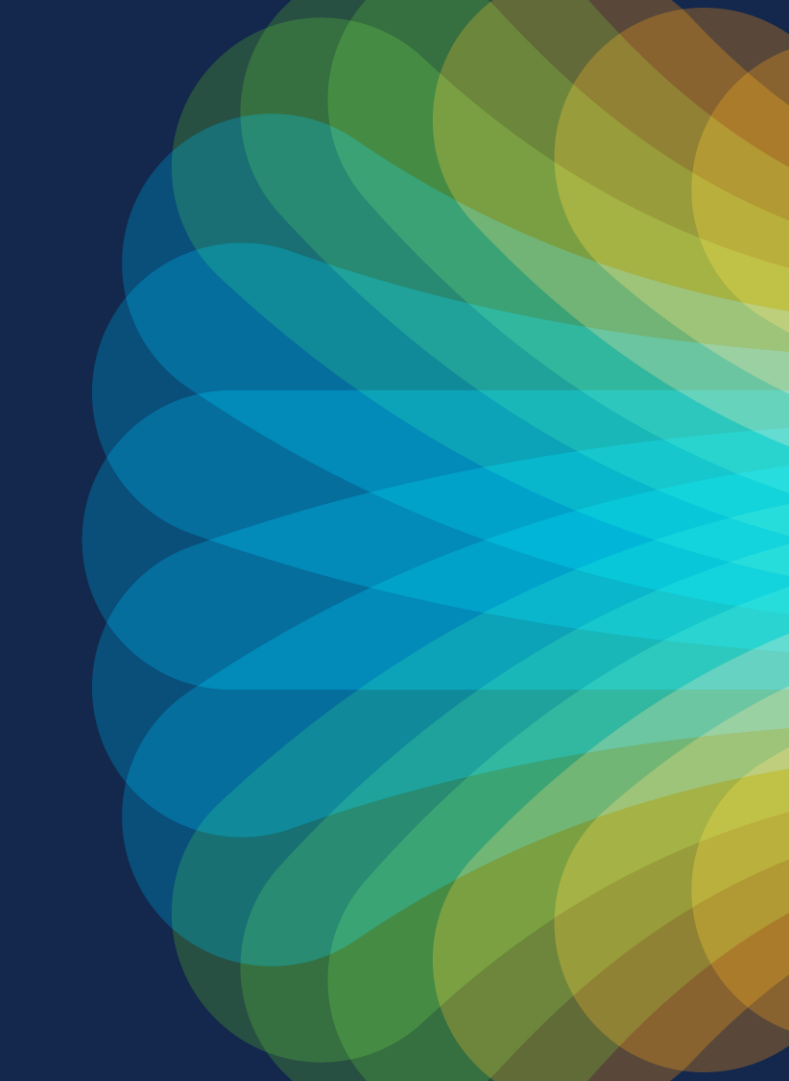

### Day 1: Enabling IoT Services on Spaces Dashboard

Part 1 – Enable Streaming on Spaces Connector and Wireless Controller

Section goals: Enable IoT Services through the Cisco Spaces Dashboard which sets up both the Spaces Connector, Wireless Controller, and Access Point for IoT capability.

cisco ile

#### Step 1: Enable Streaming on Spaces Connector

| ( | 1 |  |
|---|---|--|
|   |   |  |
|   |   |  |

Log in DNA Spaces Dashboard -> Navigate to Setup -> Wireless Networks

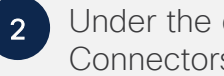

Under the connector that was created, click on View Connectors

| Cisco DNA Spaces     |               |
|----------------------|---------------|
| 🔂 Home               |               |
| O Location Hierarchy |               |
| Integrations >       | Setup         |
| 🗠 Monitor            | Wired Network |
| Admin Management     | Map Service   |
| IoT Services >       | Camera        |
| ô Setup >            | Sensors       |
|                      | Data Export   |
|                      | Webex         |
|                      | pxGrid Cloud  |

| 1) | Install Spaces Connector OVA                                                                                                    |
|----|----------------------------------------------------------------------------------------------------|
| Ĭ  | Download and install Spaces Connector OVA as a virtual machine.<br>Download Spaces Connector II ≤                                                                                          |
| -  | Configure Spaces Connector                                                                                                    |
|    | You will need a token to configure Spaces Connector. You need to connect to https:// <your connector="" ip="">/ from a browser to configure the token. You can optionally configure</your> |
|    |                                                                                                    |

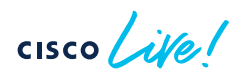

# Step 1: Enable Streaming on Spaces Connector (Continued)

3 Select the Connector

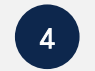

Select Manage IOT Streams

| = c  | ISCO S                 | SPACES          |                |           |           |          |             |     |        |
|------|------------------------|-----------------|----------------|-----------|-----------|----------|-------------|-----|--------|
| Setu | p > Connecte           | ors             |                |           |           |          |             |     |        |
|      |                        | SUMMAR          | Y              |           |           |          |             |     |        |
|      |                        | 1<br>Connectors | <b>1</b><br>Up | 0<br>Down |           |          |             |     |        |
| с    | onnectors              | 5               |                |           |           |          |             |     |        |
|      | Name                   |                 | Release        |           | Instances | Switches | Controllers | APs | Status |
|      | bleeding-<br>connector | edge-           | ova-2.3.49     | 7         | NA        | 0        | 1           | 14  | 🕤 Up   |
|      |                        |                 |                |           |           |          |             |     |        |

|                 |                                    | # <b>0</b> <del>0</del>           |
|-----------------|------------------------------------|-----------------------------------|
| 1               | ID:56971405127553740000   Last Mod | lified : Dec 2, 2022, 7:57:27 AM  |
| 🖉 Generate Toke | n 🛞 Troubleshoot Connector         | Manage IOT Streams Add Controller |
| Actions         |                                    |                                   |
| ve              |                                    |                                   |
|                 |                                    | (1 - 1 of 1): 1 pages             |

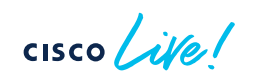

# Step 1: Enable Streaming on Spaces Connector (Continued)

| 5 |
|---|
| Ľ |

If the connector's streaming server is not initiated yet, click the Configure to Enable button

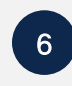

There will be a configuration successful message and see the Manage Connector as a Success.

| Manage IoT Streams                                                                                                    | ×                     |                                                  |
|----------------------------------------------------------------------------------------------------|-----------------------|--------------------------------------------------|
| Manage Connector NOT_INITIATED<br>Enable Streaming server in connector to allow Access Points to connect to connector<br>Manage Controller        | Configure to Enable   | ManasConfiguration successful                    |
| Setup Stream Authentication key and Certificate in controller to allow APs to connect with connector. Use<br>Enable/Disable Stream to auto setup. | e action              |                                                  |
| Use Manual Configuration to setup stream in Controllers (Marked *) that does not support auto configura<br>Cloud.                                 | tion from             | Manage Connector success                         |
| Controller Controller IP Operation Status Last up                                                                                                 | odated                | Enable IoT Streams on Cisco DNA Spaces Connector |
| test 10.10.111.10 NOT_INITIATED                                                                                                    | :                     |                                                  |
| (First   Previous 1 Next   Last                                                                                                    | (1 - 1 of 1): 1 pages |                                                  |

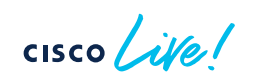

### Step 2: Enable Streaming on the Wireless Controller

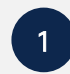

Select the three dots options button under the Controller section and select Enable Stream

| 2        |
|----------|
| 2        |
|          |
| $\smile$ |

Select either default AP group or all AP groups. There is a success message after confirming your selection.

| Manage IoT Streams                |                            |                           |                                |               |                | ×        |
|-----------------------------------|----------------------------|---------------------------|--------------------------------|---------------|----------------|----------|
|                                   | _                          |                           |                                |               |                |          |
| Manage Connector Succes           | ss                         |                           |                                |               | Configure t    | o enable |
| Enable IoT Streams on Cisco DN    | A Spaces Connector         |                           |                                |               |                |          |
|                                   |                            |                           |                                |               |                |          |
| Use Manual Configuration to setu  | up IoT Services in Contro  | oller when the configurat | ion can not be applied automa  | tically.      |                |          |
|                                   |                            |                           |                                | ,             |                |          |
| Use the three dots action of Enal | ble/Disable Stream to ap   | ply configuration change  | es to the Controller.          |               |                |          |
|                                   |                            |                           |                                |               |                |          |
| Controller                        | Connector IP               | Controller IP             | Operation Status               | Operation Log | Last updated   |          |
| TME-Demo-C9800-40                 |                            | 10.14.99.4                | NOT INITIATED                  |               |                | -        |
| Manage Controller                 |                            |                           |                                |               | Disable Stream | ion      |
| Wanage Controller                 |                            |                           |                                |               | Cashie Chara   | ion      |
| Setup IoT Services stream authe   | ntication and certificate  | to allow APs to connect   | with the Cisco DNA Spaces Co   | onnector      | Enable Stream  |          |
| The WLC will be configured to se  | end notifications to Cisco | DNA Spaces Connecto       | r for AP configuration changes | 5.            |                |          |
|                                   |                            |                           |                                |               |                |          |

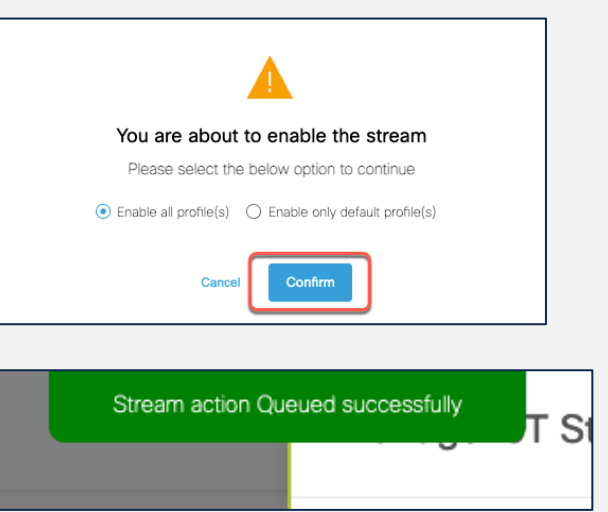

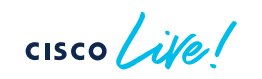

# Step 2: Enable Streaming on the Wireless Controller (Continued)

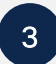

The Manage Controller Part is showing Operation Status as Success which means that the Stream Authentication key and Certificate in controller to allow APs to connect with connector is properly configured.

| Manage IoT Streams                                                                                                    |                                                                                      |                                                         |                                                              |                         |                          |          |  |
|----------------------------------------------------------------------------------------------------|--------------------------------------------------------------------------------------|---------------------------------------------------------|--------------------------------------------------------------|-------------------------|--------------------------|----------|--|
| Manage Connector s<br>Enable IoT Streams on Cisc<br>Use Manual Configuration t<br>Use the three dots action c                                                                                                    | JOCESS<br>to DNA Spaces Connec<br>o setup IoT Services in<br>f Enable/Disable Strear | tor<br>Controller when the c<br>n to apply configuratio | configuration can not be app<br>on changes to the Controller | lied automatically.     | Configure to             | o enable |  |
| Controller                                                                                                    | Connector IP                                                                         | Controller IP                                           | Operation Status                                             | Operation Log           | Last updated             |          |  |
| TME-Demo-C9800-40                                                                                                    | 10.14.99.11                                                                          | 10.14.99.4                                              | SUCCESS                                                      | Successfully set config | Dec 2, 2022, 11:24:39 AM | 1        |  |
| Manage Controller       Sample configuration         Setup IoT Services stream authentication and certificate to allow APs to connect with the Cisco DNA Spaces Connector       The WLC will be configured to send notifications to Cisco DNA Spaces Connector for AP configuration changes. |                                                                                      |                                                         |                                                              |                         |                          |          |  |

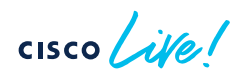

### Day 1: Enabling IoT Services on Spaces Dashboard

Part 2 – Deploy BLE Gateway and IOx Application on Access Points

Section goals: Deploy the BLE Gateway on Access Points to scan/transmit BLE device data and deploying the IOx application on Access Points to configure BLE devices.

cisco ivel

### Step 1: Deploying BLE Gateway on Access Point

| 1 |  |
|---|--|
| _ |  |

Select Hamburger Menu -> IoT Services -> IoT gateways

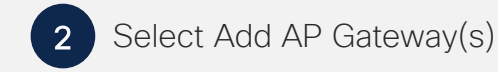

| Cisco DNA Spaces                                                                                                    |                                                                          |
|----------------------------------------------------------------------------------------------------|--------------------------------------------------------------------------|
| Image: Home         Image: Location Hierarchy         Image: Integrations         Image: Integrations         Image: Monitor         Image: Admin Management         Image: Integrations         Image: Integrations | IoT Services (<br>IoT Gateways<br>Device Management<br>Device Monitoring |

| E CISCO SPACES        |                                                                                                    |          | •   |
|-----------------------|----------------------------------------------------------------------------------------------------|----------|-----|
| Home AP Gateway       | Wired Gateway                                                                                                    | IoT Serv | ice |
| AP Gateway Stats      | Advanced BLE Gateway     Base BLE Gateway                                                                                                    |          |     |
| Access Point Gateways | Deploy DNA Spaces Gateway to your Cisco Access Points<br>Catalyst 9800 WLC with software version 17.3.1 or above is required. Requires DNAS connector. Currently older<br>WLC(AireOS), eWC, and Meraki are not supported.<br>You need to have APs with bluetooth capabilities, all new WIFI 6 APs 91XX series, 4800 are supported.<br>such as 1815, 2800, 3800 support limited gateway functionality, and may require adding a Cisco bluetooth<br>dongle. |          |     |

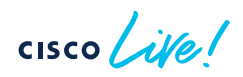

# Step 1: Deploying BLE Gateway on Access Point (Continued)

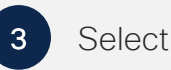

Select BLE Gateway and hit Next

| Deploy Gateways                                                                                                    |                        | ×        |
|----------------------------------------------------------------------------------------------------|------------------------|----------|
| 1 Choose Gateway Type                                                                                                    | 2 Choose Access Points | 3 Review |
| Select Gateway<br>Choose the gateway types(s) that you want to deploy in your locations<br><b>BLE Gateway</b><br>Enables configuration of BLE radio within<br>compatible access points. Radio can be<br>configured to Transmit BLE or Scan for BLE, as<br>well as activate and manage compatible BLE<br>Beacons procured via the DNA Spaces End-<br>Device Marketplace |                        |          |
|                                                                                                    |                        | Cancel   |

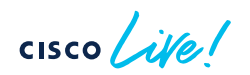

# Step 1: Deploying BLE Gateway on Access Point (Continued)

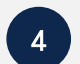

Select the Access Points you want to deploy as a BLE Gateway

| ≡ ( | = CISCO SPACES # ( |            |                                                     |                                |                        |                 |           |
|-----|--------------------|------------|-----------------------------------------------------|--------------------------------|------------------------|-----------------|-----------|
|     | Hom                |            | Cotowny - Wired Cotowny                             |                                |                        |                 | loT Servi |
| AP  | C                  | )eploy     | BLE Gateways                                        |                                |                        |                 | ×         |
|     |                    |            | Choose Choose                                       | Sateway Type                   | 2 Choose Access Points | 3 Review        |           |
|     |                    | Choose the | access points that you want to deploy the BLE gatew | ay                             |                        |                 |           |
| Acc |                    | List vi    | ew Map view                                         |                                |                        |                 |           |
|     |                    | All Carr   | Select All                                          | Hierarchy                      |                        |                 |           |
|     |                    |            | 10:b3:c6:23:2b:20 (AP-SJC14-F1-9120-05)             | San Jose->Building 14->Floor 1 |                        |                 |           |
|     | Ľ                  | 0          | 68:7d:b4:18:16:60 (AP687D.841C.1D6C)                |                                |                        |                 |           |
| Wir |                    |            | c0:64:e4:22:e0:00 (AP-SJC14-F1-9120-02)             | San Jose->Building 14->Floor 1 |                        |                 |           |
|     |                    |            | c0:64:e4:23:65:20 (AP-SJC14-F1-9120-07)             | San Jose->Building 14->Floor 1 |                        |                 |           |
|     |                    |            | c4:17:55:4b:care0 (AP-SJC14-F1-9120-04)             | San Jose->Building 14->Floor 1 |                        | Cancel Previous | Next      |

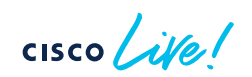

# Step 1: Deploying BLE Gateway on Access Point (Continued)

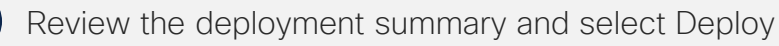

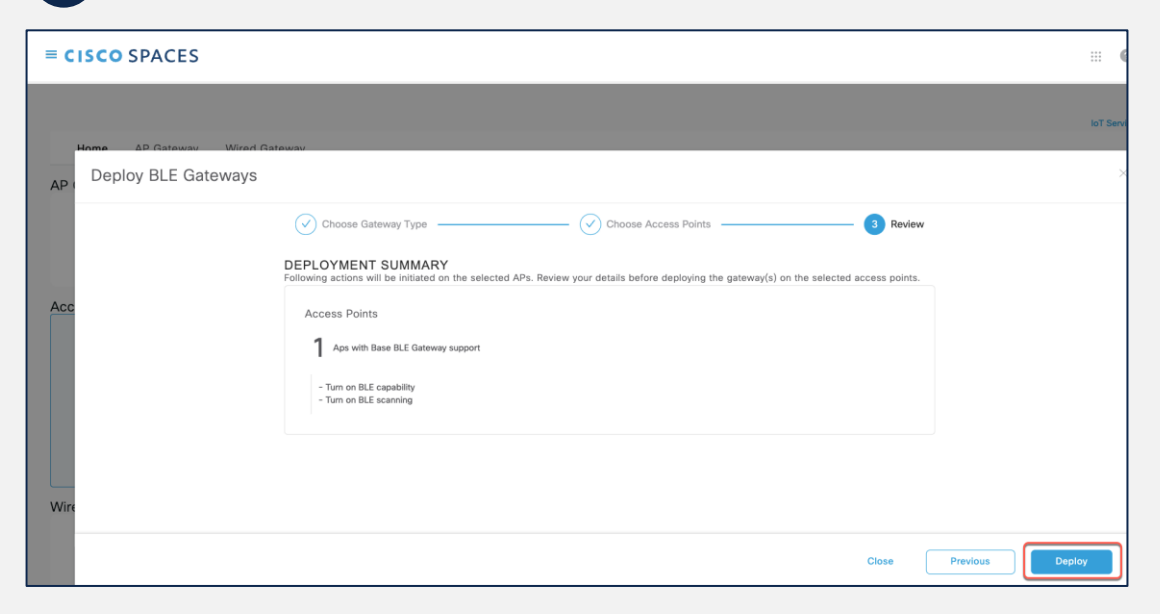

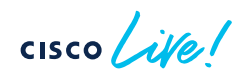

5

#### Step 2: Advanced BLE Gateway on Access Point

1

Select AP Gateway and select the Access Point

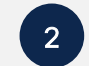

Click the download button to install the IOx application

|                                             |                                            |                     | <ul> <li>AP Information</li> </ul>     |                                                |                             |
|---------------------------------------------|--------------------------------------------|---------------------|----------------------------------------|------------------------------------------------|-----------------------------|
| Home AB Gateway Wired Gateway               |                                            |                     | Mac Address                            | 10:f9:20:fe:a3:80                              | Floor Beacon Chan<br>Status |
| Home Ar Gateway Whee Gateway                |                                            |                     | IOx App Channel Status                 | -                                              | Name                        |
|                                             |                                            |                     | Description                            | Cisco Catalyst 9164 Series Access<br>Point     | AP Model                    |
| Stats                                       |                                            |                     | AP IP                                  | 10.14.99.114                                   | WLC IP                      |
| 0.44/0.4                                    | 0.0                                        |                     | IOx App Name                           | -                                              | IOx App Version             |
| â 11/24                                     | â 3                                        |                     | Label                                  | -                                              | SW Version                  |
| AP Gateways deployed                        | Adva                                       | anced BLE Gateway   | BLE MAC                                | 54:0f:57:e0:48:93                              | BLE Mode                    |
|                                             |                                            |                     | BLE Type                               | Base                                           | BLE Firmware vers           |
|                                             |                                            |                     | Location                               | San Jose->Building 14->Floor 1                 | Ethernet Mac                |
|                                             |                                            |                     | Floor Beacon Channel<br>Last Heard     | Dec 2nd, 2022 12:45:29 PM<br>a few seconds apo | AP Beacon Channe<br>Heard   |
| AP Gateways (11) All APs (24)               |                                            |                     | IOx App Channel Last<br>Heard          | -                                              | Zigbee Capable              |
|                                             |                                            |                     | IOx Capable                            | ✓ Yes                                          | BLE Capable                 |
|                                             |                                            |                     | USB Capable                            | ✓ Yes                                          |                             |
| List View Map View 🖓 Filters Actions 🗸 Bulk | Request History                            |                     |                                        |                                                |                             |
| Mac Address Floor Beacon Channel Status     | <ul> <li>IOx App Channel Status</li> </ul> | Name                | Attributes                             |                                                |                             |
| □ 10:19:20:1e::a3:80 ● UP                   | ан<br>1                                    | AP-SJC14-F1-9164-02 | <ul> <li>App Management</li> </ul>     |                                                |                             |
| 01019-2016-72:00 • UP                       |                                            | AP-SJC14-F1-9166-04 | Available Apps<br>Cisco DNA            | Spaces BLE Management App Upgrade              | to                          |
| 0:19:20:te:9a:s0                            | 824                                        | AP-SJC14-F1-9164-03 | BLE v1.4.12<br>Enable config<br>points | uration of BLE radio within compatible access  |                             |

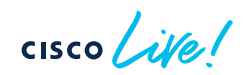

Deploying Application Hosting on DNA Center

cisco live!

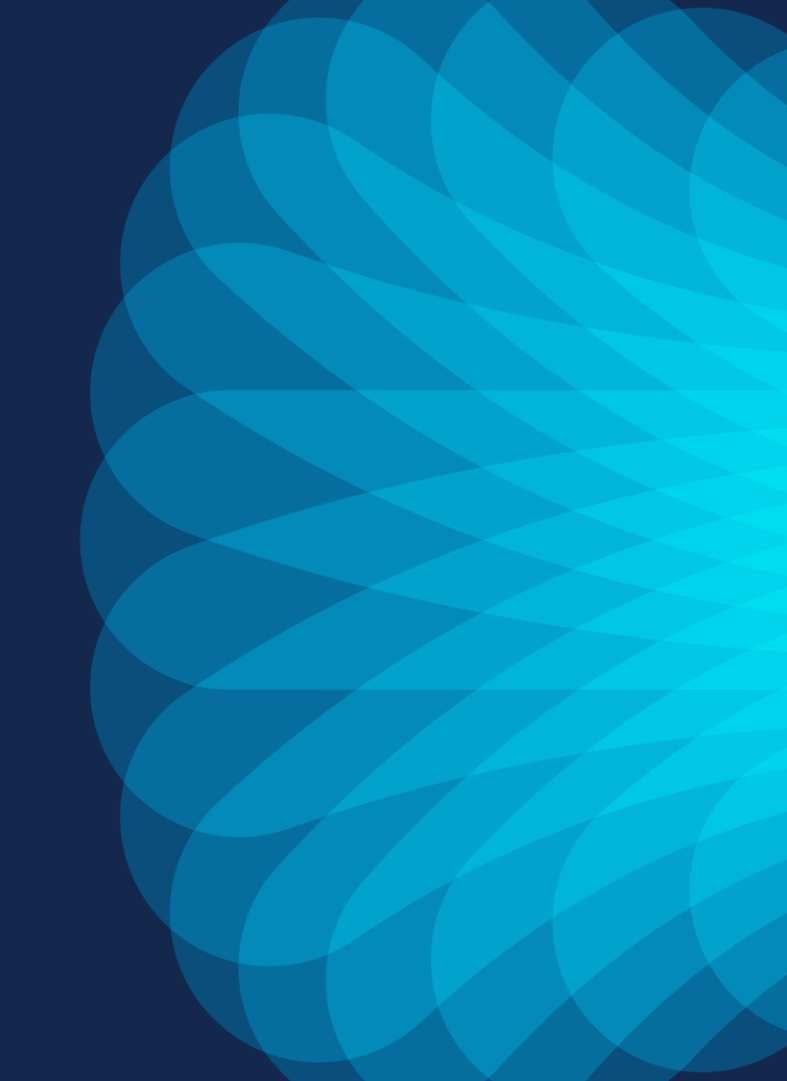

### Day 1: Upload and Deploy IOx Application

#### Part 1 – Upload IOx Application

Section goals: Upload an IOx application into Cisco DNA Center's repository so it can be ready for deployment to the desired access point.

cisco ile

#### Step 1: Navigate to IoT Services

On DNA Center, open the menu, click on **Provision**, then **IoT Services to enter the App Hosting page**.

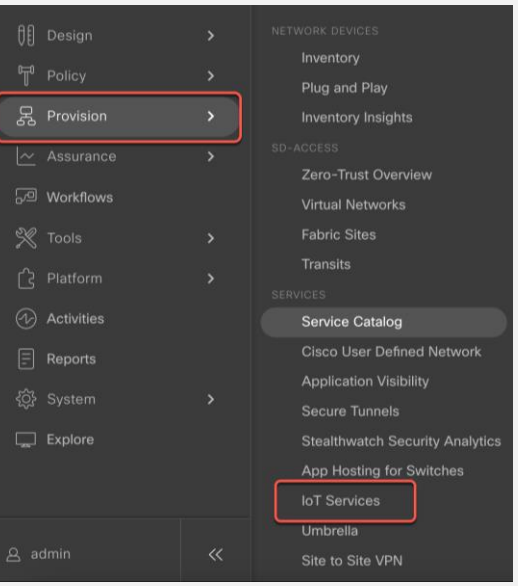

Cisco DNA Center's IoT Services page provides an intuitive graphical user interface for users to upload and manage a third-party application they would like to deploy onto their access points.

### Step 2: Upload the IOx application to Cisco DNA Center

1 Click on **New App** on the right side of the screen.

| ■ Cisco DNA Center                              | Provision / Services / IoT Services                         | Q 🕐 🏈 🗘     |
|-------------------------------------------------|-------------------------------------------------------------|-------------|
| Service Catalog / IoT Services                  |                                                             |             |
|                                                 | iel en "All Daviese" to morene la T. Comisso en the daviese | All Devices |
| Choose an app below to install or manage. Or ch | ick off All Devices to manage for Services of the devices.  |             |
| Apps(1)   Storage Used : 0.02 GB 🕕              |                                                             | Hew App     |

cisco / ile !

# Step 2: Upload the IOx application to Cisco DNA Center (Continued)

2

Upload the Application by choosing a file with either of the following application types:

- Option 1 Docker
- Choose this option if the app you are uploading is a Docker app saved as a tar file using the Docker save command.
- Option 2 Cisco Package
- Choose this option if the app you are uploading has been packaged using the Cisco app packaging toolchain.
- For more information regarding both package types, visit: <u>https://developer.cisco.com/docs/iox/</u>

| Upload App                                                                                 |
|--------------------------------------------------------------------------------------------|
|                                                                                            |
| $\overline{(\uparrow)}$                                                                    |
| Choose a file or drag and drop to upload.                                                  |
| Accepted file types: tar, tar.gz<br>Accepted size: Upto 2 GB                               |
| enocean-package-1.tar                                                                      |
|                                                                                            |
| Supported app package formats:                                                             |
| Cisco packaged app is packaged with cisco tool chain as     described in Cisco DevNet      |
| <ul> <li>Docker app is saved using docker save as described<br/>in docker docs.</li> </ul> |
| Cancel Upload                                                                              |

### Step 2: Upload the IOx application to Cisco DNA Center (Continued)

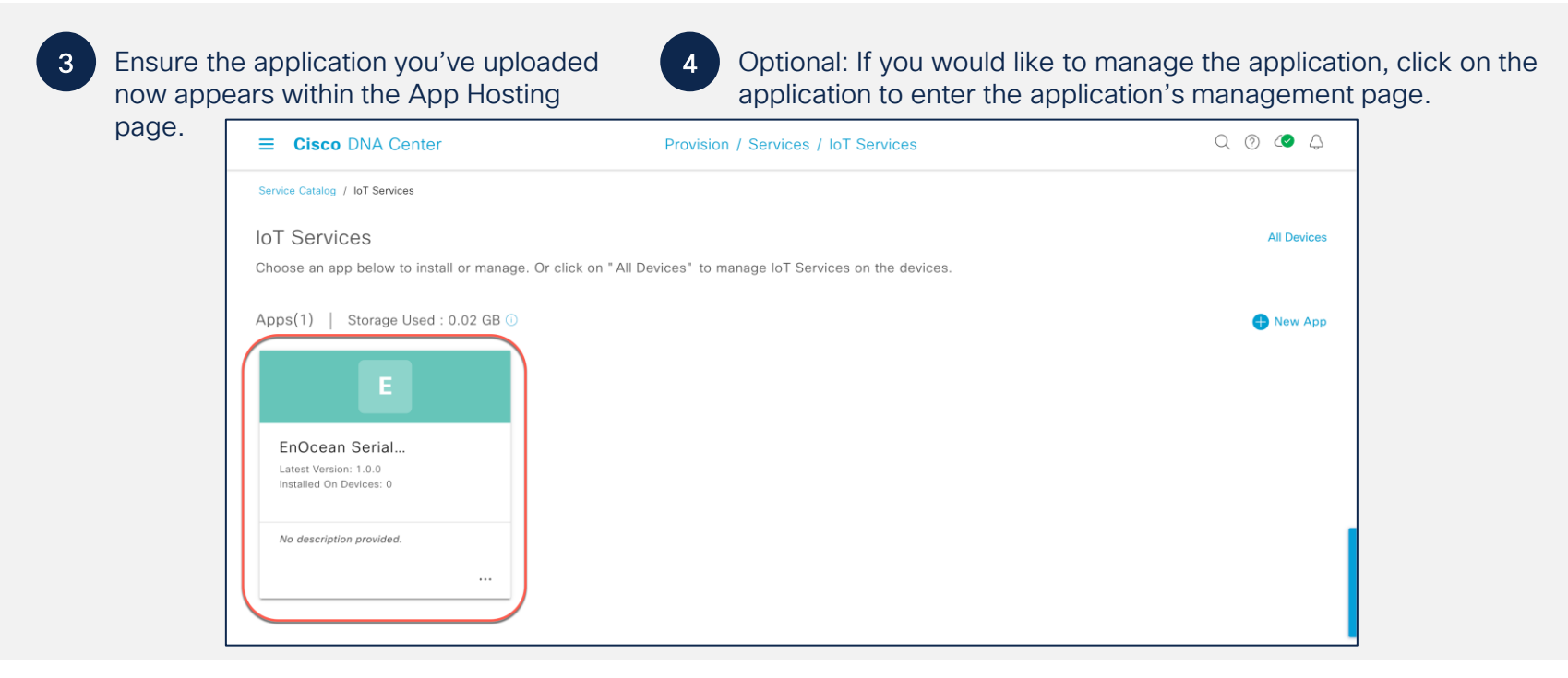

### Step 2: Upload the IOx Application to Cisco DNA Center (Continued)

5

(1) To update the application, click on the **Update App** button; (2) To delete the application, click on the **Delete App** button; (3) To edit the application's description, click on the **Edit** button.

| ■ Cisco DNA Center                                                     |                                                                                                    |  |  |  |  |
|------------------------------------------------------------------------|----------------------------------------------------------------------------------------------------|--|--|--|--|
| Home / EnOcean Serial Tunnel                                           | for Cisco AP                                                                                                    |  |  |  |  |
| E                                                                      | EnOcean Serial Tunnel for Cisco AP<br>Version: 1.0.0 V   Installed On Devices: 0<br>App Description<br>App description is not provided |  |  |  |  |
| Last Updated On<br>12/1/2022, 1:35:58 PM<br>T Update App<br>Delete App | Docker Runtime Options<br>Docker runtime options are not provided<br>Edit                                                              |  |  |  |  |
|                                                                        |                                                                                                    |  |  |  |  |
|                                                                        | Manage                                                                                                    |  |  |  |  |

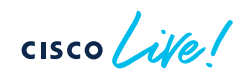

### Day 1: Upload and Deploy IOx Application

### Part 2 – Deploy IOx Application

Section goals: Deploy an IOx application to all devices within a network hierarchy created in the prior section.

cisco ile

### Step 1: Start the Workflow of installing an application on Access Points

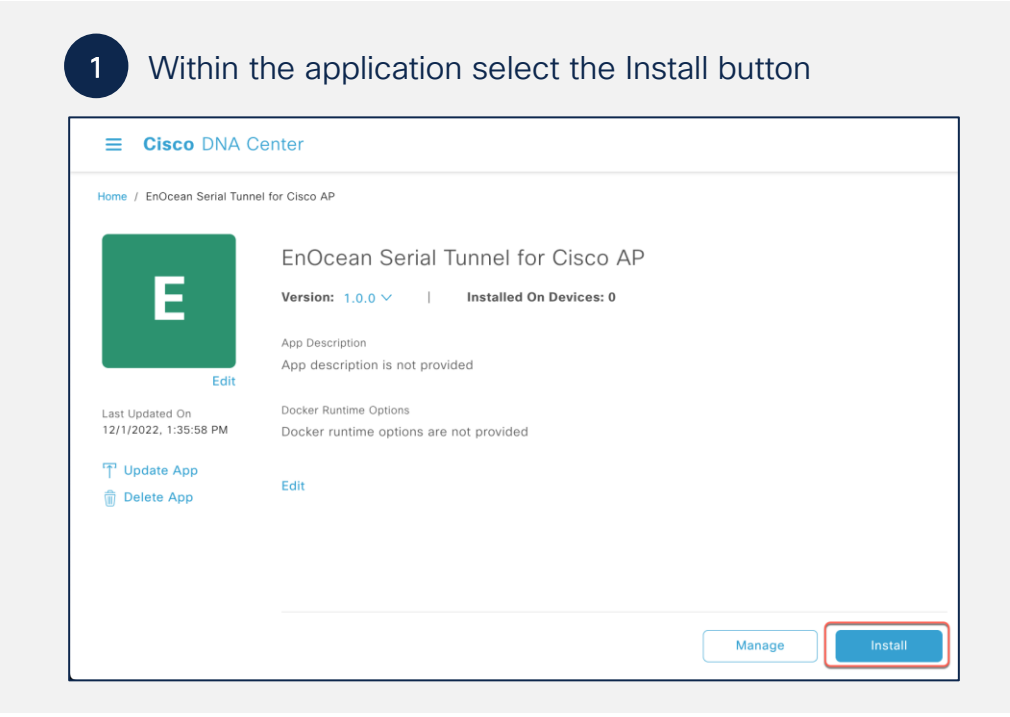

cisco live!

## Step 1: Start the Workflow of installing an application on Access Points (Continued)

2

Give a Task Name for the workflow then hit Next

| ⊟ Cise  | co DNA Center                                                                                    | Enable IoT Services                                                                                                    | Q @ 🖉 🗘 |
|---------|--------------------------------------------------------------------------------------------------|----------------------------------------------------------------------------------------------------|---------|
|         | Get Started<br>Assign a unique name for your workflow for identifi<br>Task Name*<br>Example Task | cation. You can exit the workflow at any stage and resume later.<br>s before proceeding with enabling app-hosting. Click here to know more. |         |
| €] Exit |                                                                                                  |                                                                                                    | Next    |

Cisco DNA Center's "Enable IoT Services Workflow" function allows you to easily deploy your application to either a location or specific access point.

### Step 2: Deploy application to access points on a floor

Select a floor within the network hierarchy to deploy the application, then hit Next 3 = Cisco DNA Center Select Site Select the site where you want to enable IoT services Q Search Hierarchy > 〇 画 Big Warehouse () @ Building 1 v 〇 個 Building 14 O S Floor1 () ⊜ Floor2 > 〇 逦 Building 18 > 〇 逦 Building J > 〇 画 Lab > 〇 뎶 Rady O E SJC24 piver Oaks Pkwy Exit Review Back

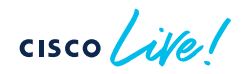

| 3 |  |
|---|--|
|   |  |

Select the AP(s) on this floor where you would like to deploy the application, then click **Next**.

| E Cisco DNA Center               | Ena                             | ble IoT Services |               |                                                      | ۵                    | 040  |
|----------------------------------|---------------------------------|------------------|---------------|------------------------------------------------------|----------------------|------|
| Select Access Poi                | ints                            |                  |               |                                                      |                      |      |
| Select access points where you v | want to enable helloworld.      |                  |               |                                                      |                      |      |
| Access Points (13)               |                                 |                  |               | 🕁 Import 👔                                           | Export 📃 🕅           |      |
| V Filter 1 Selected              |                                 |                  |               | As of: Dec (                                         | , 2022 11:39 AM 🛛 📿  |      |
| Device Name -                    | Site IP Address                 | Serial Number    | Image Version | Device Series                                        | Readiness I          |      |
| AP-SJC14-F1-9136-<br>01          | /Building 14/Floor 10.14.99.118 | FOC25322JDT      | 17.9.2.52     | Cisco Catalyst 9136I Series<br>Unified Access Points | Ready<br>See Details |      |
| AP-SJC14-F1-9136-<br>DNAS        | /Building 14/Floor 10.14.99.115 | F0C25322K31      | 17.9.2.52     | Cisco Catalyst 9136l Series<br>Unified Access Points | Ready<br>See Details |      |
| AD_0 014_01_0104_                | Ibuilding 3.4/Elect             |                  | Show Re       | Clean Catabust Missions 0164                         |                      |      |
|                                  |                                 |                  |               |                                                      |                      |      |
|                                  |                                 |                  |               |                                                      |                      |      |
| Exit All changes saved           |                                 |                  |               | Review                                               | Back                 | Next |

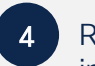

Review that the application is being deployed to the intended site and access point(s), then click **Provision**.

| ⊟ Ciso  | o DNA Center                                                                  |                                         |                |
|---------|-------------------------------------------------------------------------------|-----------------------------------------|----------------|
|         | Summary                                                                       |                                         |                |
|         | Review your app deployment configurations. To make                            | e changes, click Edit. Download Summary |                |
|         | <ul> <li>Task Name</li> <li>Test</li> </ul>                                   |                                         |                |
|         | <ul> <li>✓ App<br/>helloworld<br/>Version: 1.0</li> </ul>                     |                                         |                |
|         | ✓ Site Edit<br>Global/San Jose/Building 14/Floor 1                            |                                         |                |
|         | <ul> <li>Access Points Edit</li> <li>Total 1 Access Point selected</li> </ul> |                                         |                |
| Exit AL | changes saved                                                                 |                                         | Back Provision |

- Ensure the Readiness column says Ready
- By default, this page shows an AP list view; however, it can be toggled to a maps view via the map icon at the top right-side corner of the table.

Observe that the application deployment process will begin

| ≡ Cisco                | DNA Center                                                                                                    |                                 | Enable IoT Services |               | Q @ 😃 🗘 |  |  |  |
|------------------------|----------------------------------------------------------------------------------------------------|---------------------------------|---------------------|---------------|---------|--|--|--|
|                        | Track Provisioning S<br>Provisioning of helloworld is in progr<br>Task Progress<br>0 Provisioned<br>1 In-Progress | catus<br>ess.<br>• 0 Failed Vie | 0%<br>zw Details    | ov.<br>etails |         |  |  |  |
|                        | Site<br>Building 14                                                                                               | Access Points                   | Task Progress       | Status        | _       |  |  |  |
|                        | Floor 1                                                                                                    | 1                               | 0%                  | 1 In-Progress | -       |  |  |  |
|                        |                                                                                                    |                                 |                     |               |         |  |  |  |
| Exit All changes saved |                                                                                                    |                                 |                     |               |         |  |  |  |

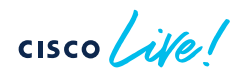

5

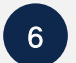

After completing the provisioning of your application deployment, hit Next.

|                                       | er                                                                                     |               | Enable IoT Services |                                   | Q @ <b>(@</b> Q |  |  |
|---------------------------------------|----------------------------------------------------------------------------------------|---------------|---------------------|-----------------------------------|-----------------|--|--|
| Track F<br>Provisioning<br>Task Progr | Track Provisioning Status<br>Provisioning of helloworld is completed.<br>Task Progress |               |                     |                                   |                 |  |  |
| 1 Provision                           | 1 Provisioned      O In-Progress     O Failed View Details                             |               |                     |                                   |                 |  |  |
| Site                                  |                                                                                        | Access Points | Task Progress       | Status                            |                 |  |  |
| i Building                            | 4                                                                                      |               |                     |                                   |                 |  |  |
| Floor 1                               |                                                                                        | 1             |                     | <ul> <li>I Provisioned</li> </ul> |                 |  |  |
|                                       |                                                                                        |               |                     |                                   |                 |  |  |
|                                       |                                                                                        |               |                     |                                   |                 |  |  |
|                                       |                                                                                        |               |                     |                                   |                 |  |  |
| Exit All changes saved                |                                                                                        |               |                     |                                   | Next            |  |  |

Warning: If you attempt to deploy an application with a dependency on a USB attachment, and the attachment is not detected, you will receive a Failed message.

| 7      |
|--------|
| $\sim$ |

Click on the **Manage IoT Application** button to continue ( to the application's management page.

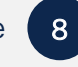

On this Application Management page, you're able to manage the status of the deployed applications.

| Enable IoT Services                                                                                                    |                                                       | ■ Cisco DNA Center                                                                              |                                                                                                    |                           |     |                               |            | Q @ 🖉 🗘        |
|----------------------------------------------------------------------------------------------------|-------------------------------------------------------|-------------------------------------------------------------------------------------------------|----------------------------------------------------------------------------------------------------|---------------------------|-----|-------------------------------|------------|----------------|
| Done! Task Completed helloworld successfully enabled on 1 Access Point I Access Point on Floor 1 at Building 14 provisioned |                                                       | Home / helloworld / Manage  helloworld  Devices (1) All  Q. Search Hierarchy $\bigtriangledown$ | Running         Stopped         Failed         In Progress           ①         As we are in 'IoT Services', this page displays only 'Unified APs' where app is deployed. |                           |     |                               |            | ⊘ Summary<br>× |
| successfully  C 0 Access Points on Floor 1 at Building 14 could not be provisioned                                          | Se<br>✓ & Global<br>© Unassigned I<br>> & Ekahau-Site | Search Help<br><ul> <li></li></ul>                                                              | ✓ Filter     0 Selected Actions ✓       □     Hostname ▲                                                                                                    | App Version App Status () |     | As of: Dec 6, 2022 12:03 PM 🦪 |            |                |
| What's Next?  Manage IoT App  Workflows Home                                                                                |                                                       | > ﷺ Remote APs<br>> & San Francisco<br>> & San Jose<br>> & Utah-Lakepoint                       | Ar-SU (4-7 (-9) 30-0)                                                                                                    | 10,14,39,118              | 1.0 | Running                       | a wiuz yĝo | • Kunning      |

Observe beneath the App Status column that you can monitor the status of your application.
## Step 2: Deploy application to access points on a floor (Continued)

9

In order to manage the application deployed to the access point, click on the **Actions** drop-down menu

- Start App If you stopped your app via the Stop App button, you could start it again via this button
- 2. Stop App You can stop the loaded application from running. (Stopping an application does not delete or uninstall it.)
- 3. Upgrade App If you've uploaded a newer version of your use through the initial IoT Services Workflow, you can click on the Upgrade App button to upgrade the application running on the AP to the new version
- 4. Uninstall App Click this button to remove the application from your access point entirely

| ■ Cisco DNA Center                                        |                                                                   |               |                        |             |
|-----------------------------------------------------------|-------------------------------------------------------------------|---------------|------------------------|-------------|
| Home / helloworld / Manage                                |                                                                   |               |                        |             |
| Devices (1)                                               | Running                                                           | Stopped       | Failed                 | In Progress |
| Q Search Hierarchy ⊽<br>Search Help                       | (i) As we are in 'IoT Services', this page displays only 'Unified |               |                        |             |
| <ul><li>✓ ♣ Global</li><li>O Unassigned Devices</li></ul> | Plitter                                                           | itname        | Start App              | ce IP       |
| > 🍪 Ekahau-Site<br>> 📾 Remote APs                         | AP-SJC14-F1-                                                      | -SJC14-F1-913 | Stop App<br>Upgrade Ap | 4.99.118    |
| > ൽ San Francisco<br>> ൽ San Jose                         |                                                                   |               | Uninstall Ap           | P           |
| > 💩 Utah-Lakepoint                                        |                                                                   |               |                        |             |

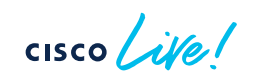